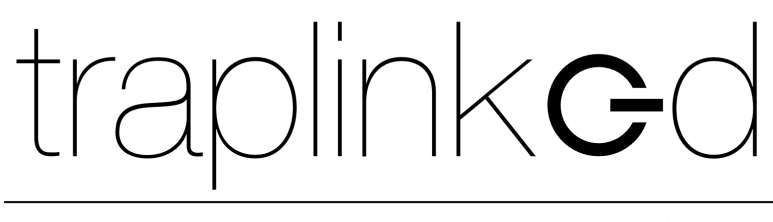

innovating pest control

# MANUAL FOR THE TRAPLINKED SYSTEM (All Products) Version 1.0

#### TABLE OF CONTENTS

#### 1 App 3

- 1.1 Install and log in 3
- 1.2 Settings iPhone **4**
- 1.3 Settings Android 5

#### 2 Location 6

- 2.1 Create location 6
- 2.2 Upload floor plan 7
- 2.3 Create sub-locations 8
- 2.4 Create and assign technicians 8

#### 3 LoRa network 12

- 3.1 Set up the indoor gateway (model LG308-4G) 12
- 3.2 Set up the indoor gateway (model LPS8N-E4G) 13
- 3.3 Set up the outdoor gateway (DLOS8-4G model) 14
- 3.4 Position gateway 15
- 3.5 Position the traps 17

#### 4 WiFi network 17

- 4.1 WiFi from the customer (Plug & Play) 18
- 4.2 traplinked router and repeater (Plug & Play) 19
- 4.3 Manual configuration 22

#### 5 Devices 24

- 5.1 Move and rename <mark>24</mark>
- 5.2 Switch on <mark>26</mark>
  - 5.2.1 Switch on and set up JERRY 2 LoRa 26
  - 5.2.2 Switch on and set up JERRY 2 WiFi 27
  - 5.2.3 Switch on and set up TOM 28
  - 5.2.4 Switch on and set up JERRY 1 WiFi 31
- 5.3 Place devices in the floor plan 32

#### 6 Control 33

#### 7 Sharing 34

- 7.1 Add customer as observer 34
- 7.2 Set notifications 36

# **QUICK INSTALLATION**

# 1 App

## 1.1 Install and log in

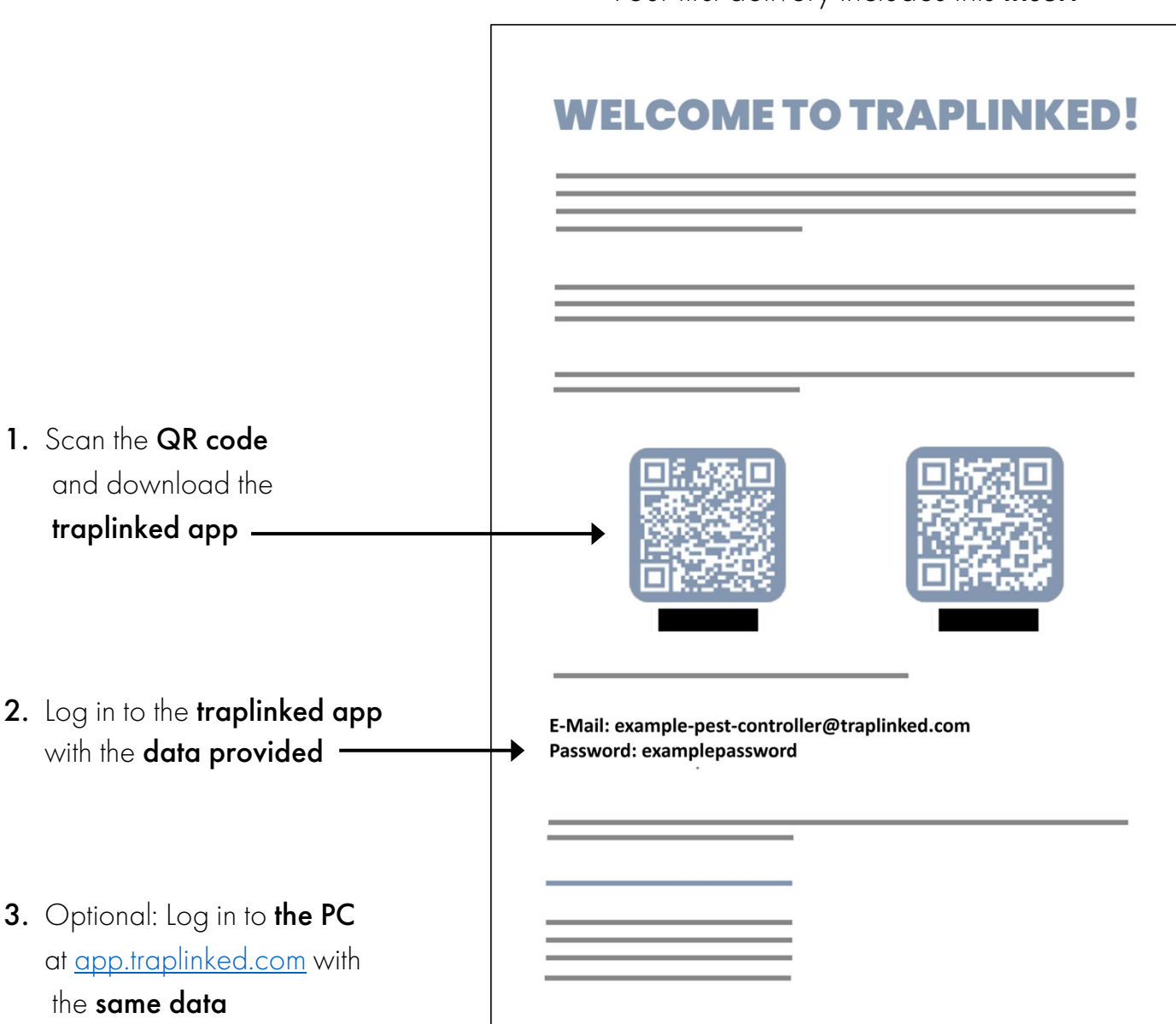

#### Your first delivery includes this **insert**

## NOTE

The traplinked app is updated regularly.

Activate **automatic updates** in your **iPhone** or **Android settings** to always use the latest version.

#### 1.2 Settings – iPhone

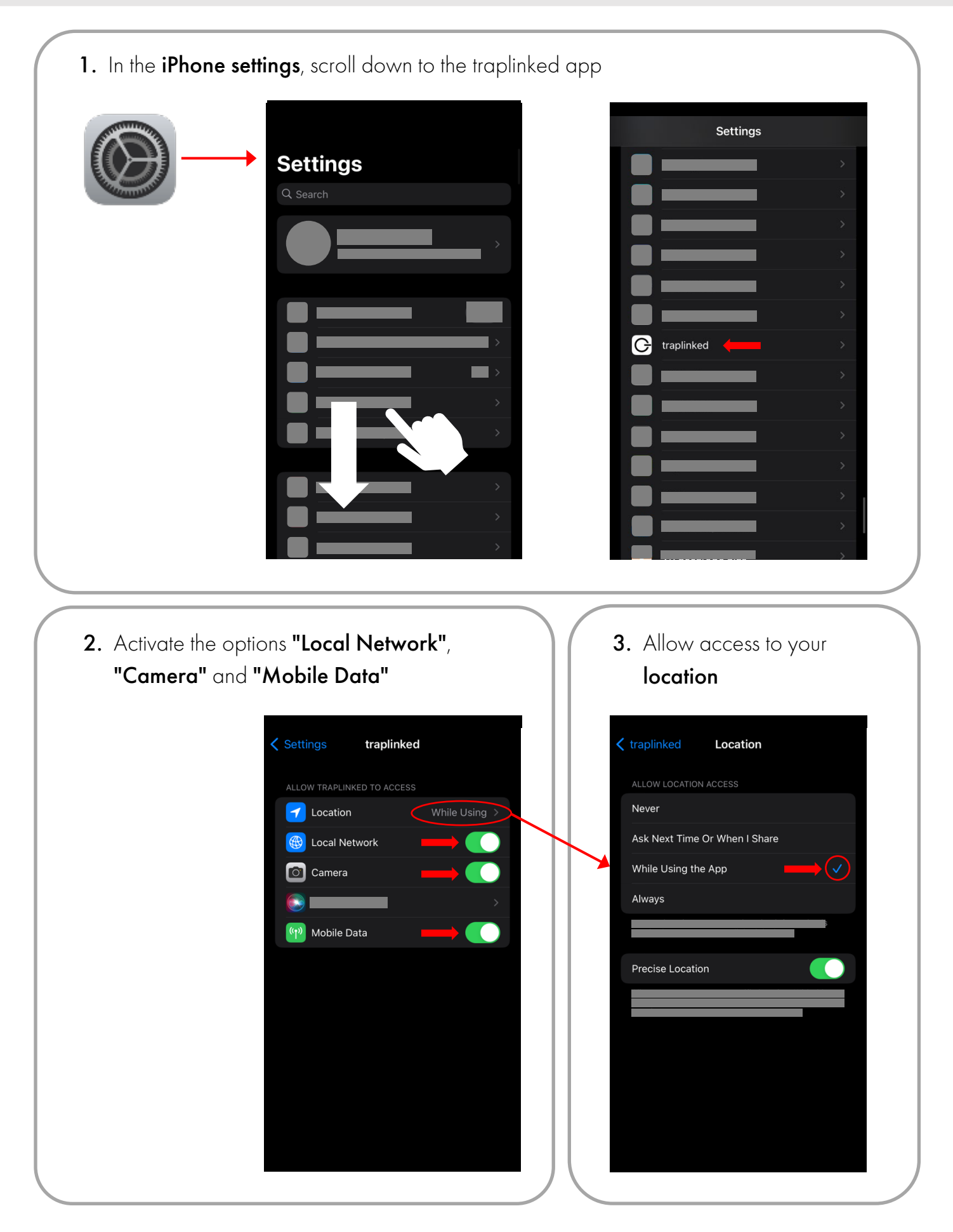

1. In the Android settings, go to the "Privacy" section and tap on "Permission manager" Privacy q ÷ Permission manager 2. Tap on "Location" and scroll down to the 3. Allow access to your traplinked app location Q (?) : Permission manager q Location Location permission α ÷ G L. traplinked ● **|** Allow only while using the app O Ask every time O Deny ation 0 3 of 37 apps allowe See all traplinked permissions ,O 

# **2** Location

#### NOTE

We recommend a thorough preparation of the setup in the office. This includes, in particular, the creation of a location (Chapter 2) as well as the preparation of the network (Chapter 3). If the equipment of the object is already clear before the setup, the devices can also already be prepared (chapter 5.1).

#### 2.1 Create location

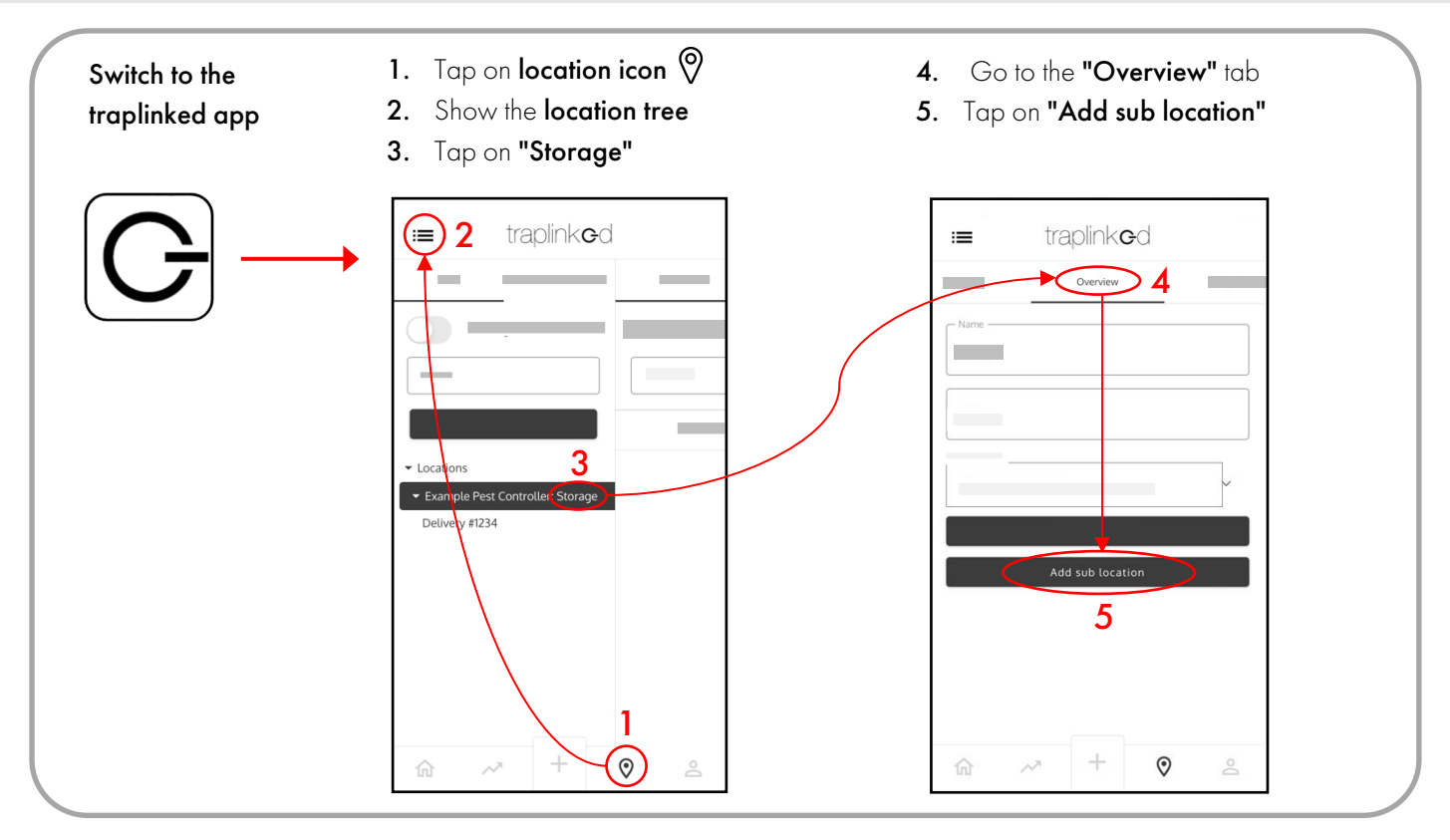

- 6. Enter a **name**, e.g. Supermarket
- 7. Enter the **address** of the location
- 8. Tap "Save"

| Name                        |         |        |
|-----------------------------|---------|--------|
| Example Supe                | rmarket | • 6    |
| Address —<br>Example Stree  | t 13    | • 7    |
| Parent location:<br>Storage |         | 8      |
|                             | Save    | $\geq$ |
|                             |         |        |
|                             |         |        |
|                             |         |        |
|                             |         |        |
|                             |         |        |
|                             |         |        |

- 9. Show the location tree again
- 10. Your new location has been created

| <b>9</b>                                           | traplink              | ∋d                      |
|----------------------------------------------------|-----------------------|-------------------------|
| -                                                  |                       |                         |
|                                                    |                       | Example Superm          |
|                                                    |                       | Example Street 1        |
| <ul> <li>Locations</li> <li>Example Pes</li> </ul> | st Controller: Storag | Parent location Storage |
| Delivery #123<br>Example Sup                       | bermarket             | Start typing the        |
|                                                    |                       |                         |
|                                                    |                       |                         |
|                                                    |                       |                         |

## 2.2 Upload floor plan

- 1. Go to the **"Floor plan"** tab in the selected location
- 2. Tap on "Upload floor plan"
- 3. Upload a picture of the floor plan Alternatively, you can also take a **photo**,
  - e.g. of the fire protection plan

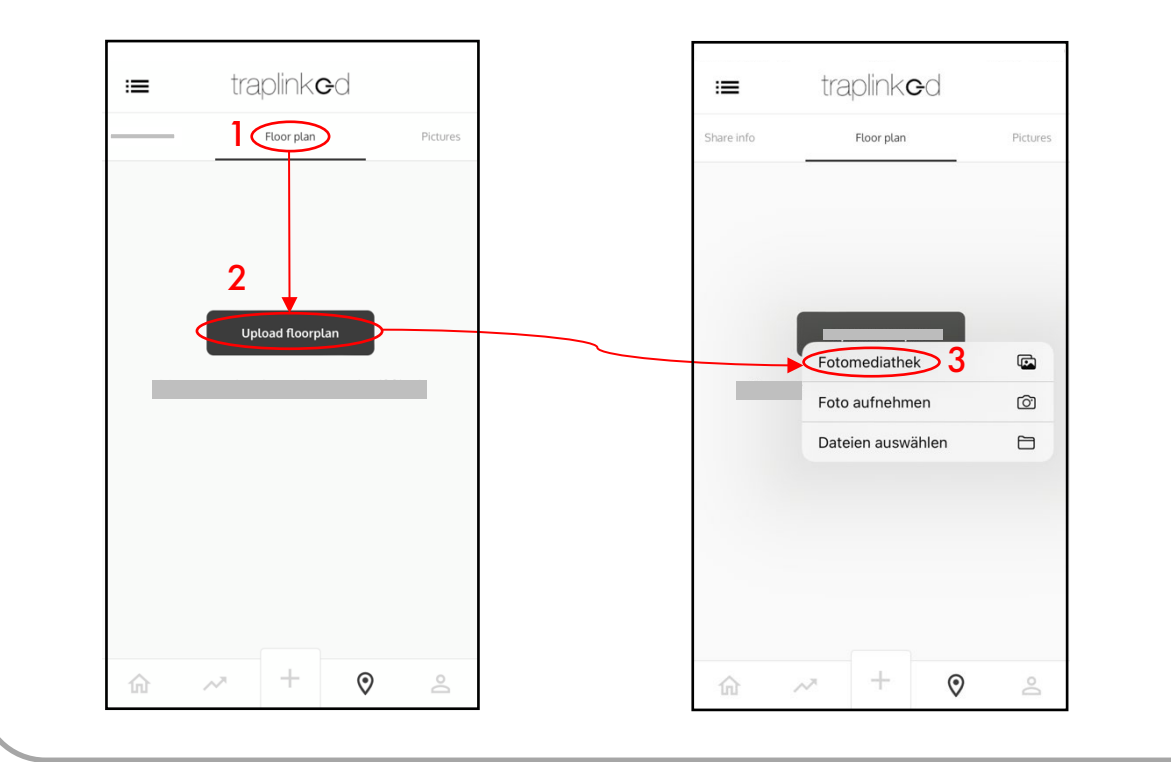

Your floor plan is **saved** and can be **moved by dragging** and **zoomed with two fingers** 

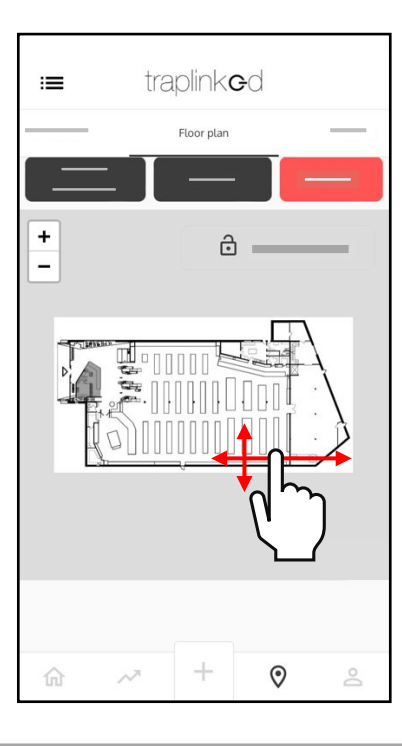

#### 2.3 Create sub-locations

Create **sub-locations** for the individual areas within your building. To do this, switch back to the **"Overview"** tab and then proceed as described in step 2.1

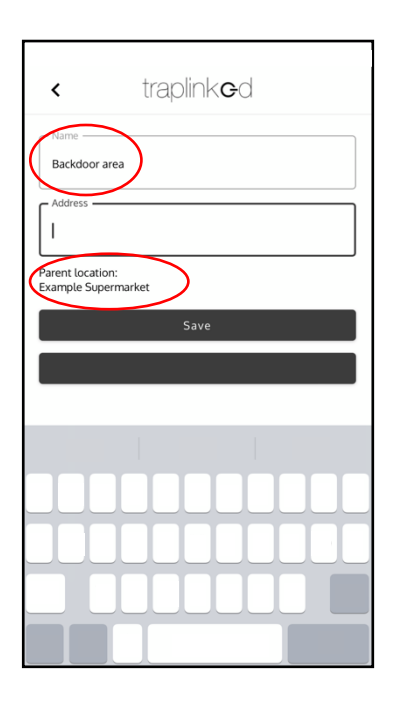

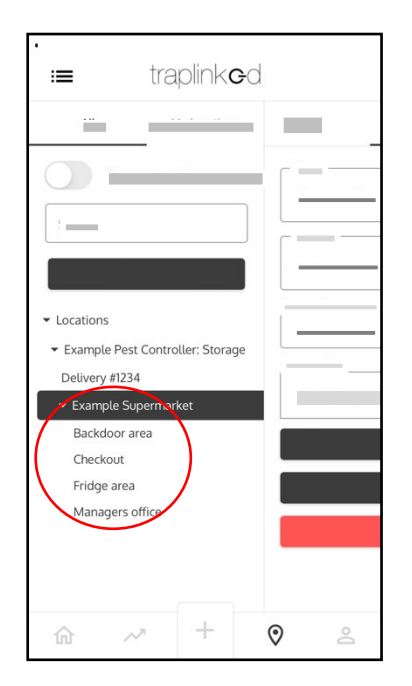

## **A** CAUTION

Switch back to the parent location each time before creating a sub-location.

## 2.4 Create and assign technicians

| G                 |          |                                            |                         |   |
|-------------------|----------|--------------------------------------------|-------------------------|---|
| o ——              |          | Users                                      | Roles 2                 |   |
| $\odot$           | Users    |                                            | Create new              |   |
| <u></u>           | Name     | Email                                      | Organization            |   |
| ıl.               | John Doe | example-pest-<br>controller@traplinked.com | Example Pest Controller | × |
| 온 User management | 1        |                                            |                         |   |
| ~                 |          |                                            |                         |   |

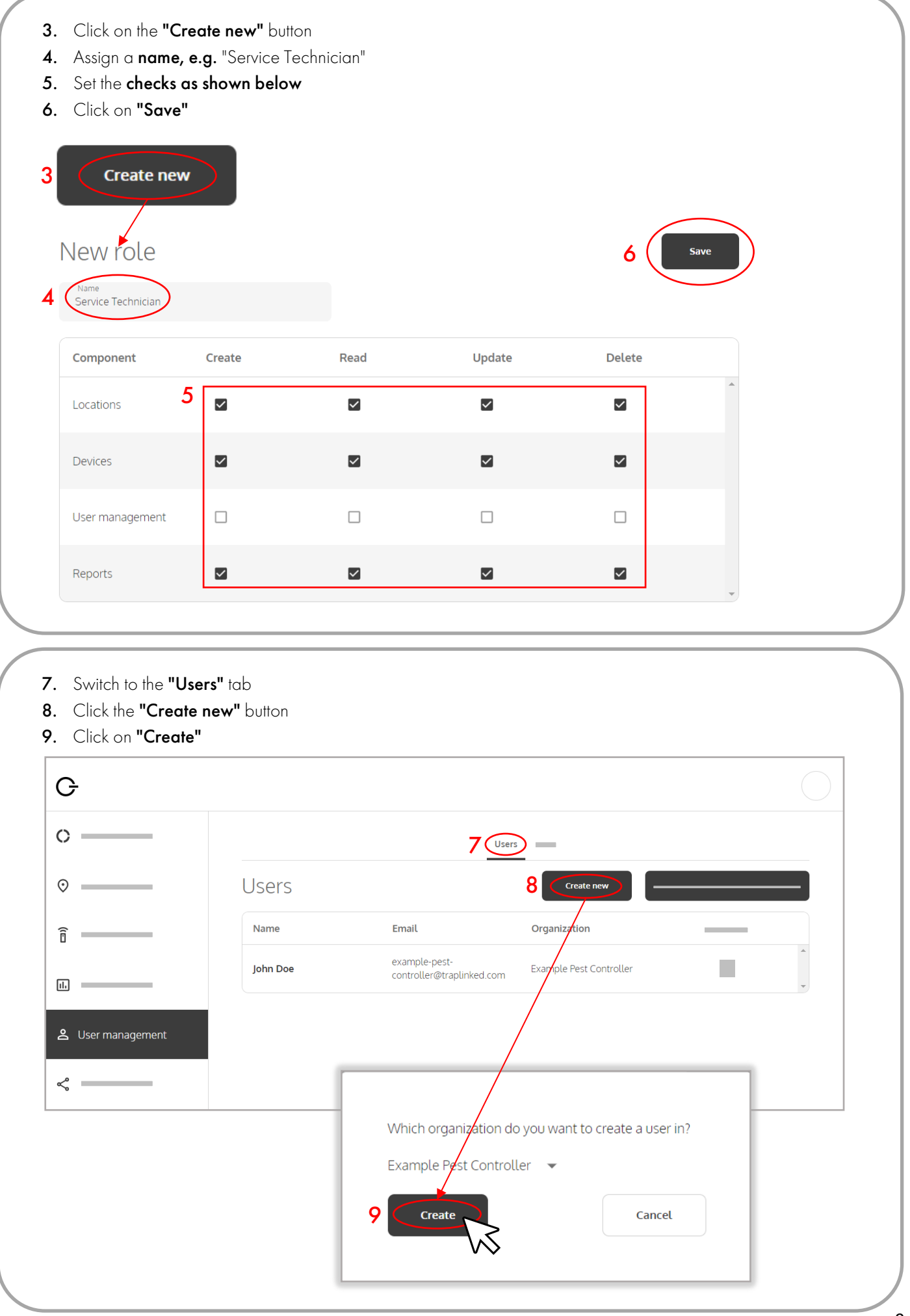

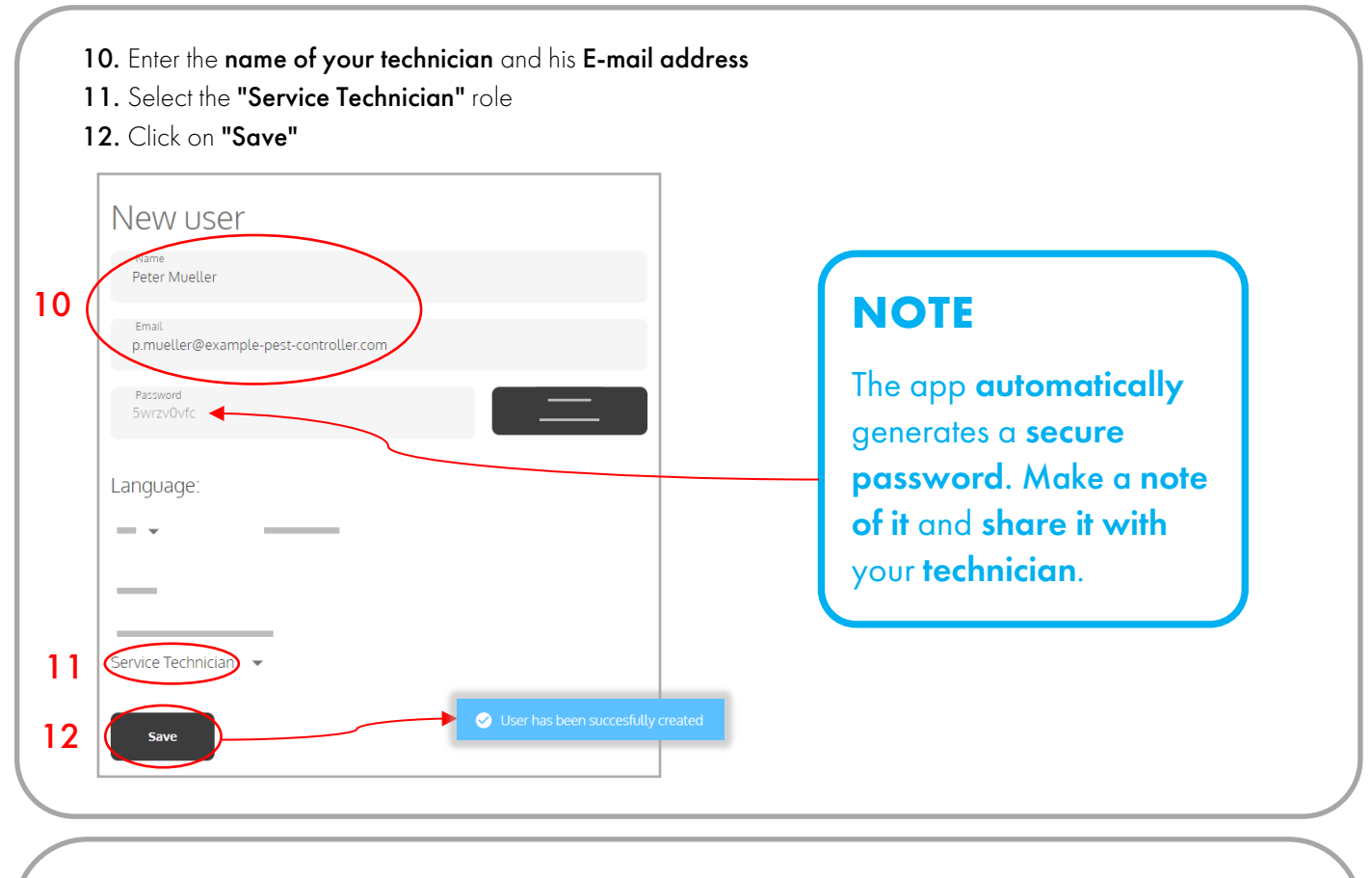

- 13. Switch to "Locations" and click on your parent location
- 14. Click on "Add responsible" and select your created technician
- 15. Click on "Add"

| G           |                                    |                             |
|-------------|------------------------------------|-----------------------------|
| 0 13        | All                                | Overview                    |
| O Locations |                                    | Example Supermarket         |
|             |                                    | Name<br>Example Supermarket |
| Î           | ✓ Locations                        | Address                     |
| □           | ✓ Example Pest Controller: Storage | Example Street 13           |
|             | Delivery #1234                     | Devices amount: 0           |
| ۵           | Rackdoor area                      | G                           |
|             | Checkout                           | Responsible:                |
| \$          | Fridge area                        | + Add responsible 14        |
|             | Managers office                    |                             |
|             |                                    |                             |
|             |                                    |                             |
|             |                                    | Responsible:                |
|             |                                    | × Add                       |
|             |                                    | Pa John Doe                 |
|             |                                    | Peter Mueller               |
|             |                                    | V>                          |

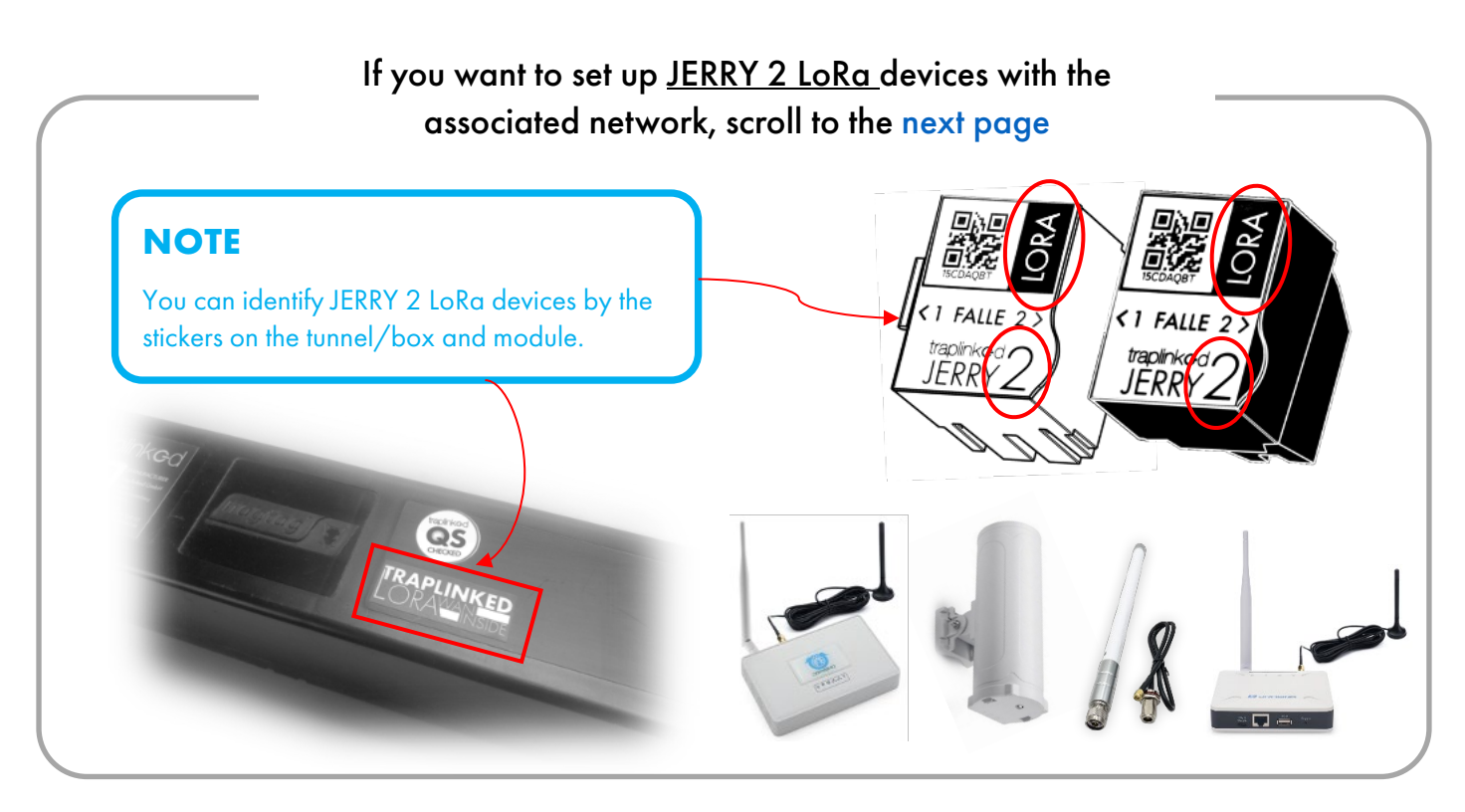

If you want to set up <u>TOM</u> or <u>JERRY 2 WiFi</u> devices with the associated network, turn to page 18.

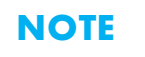

You can identify JERRY 2 WiFi devices by the sticker on the module housing.

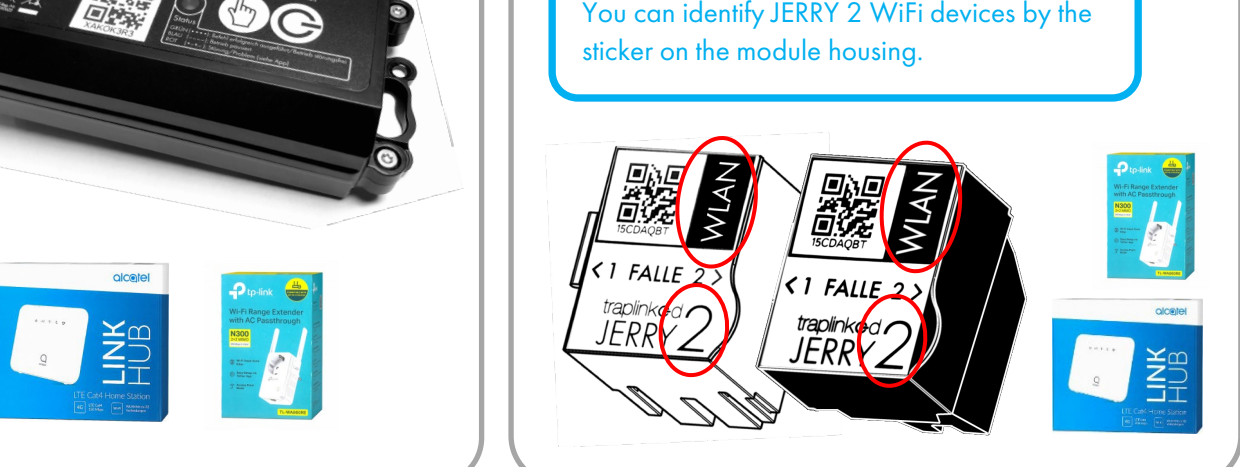

If you want to set up <u>JERRY 1 WiFi</u> devices with the associated network, turn to page 18. NOTE 1 Falle 2 > You can identify JERRY 1 WiFi 1 Falle 2 > devices by the sticker on the traplinked traplink**G**d module housing. JERRY JERRY

## 3 LoRa network

#### 3.1 Set up the indoor gateway (model LG308-4G)

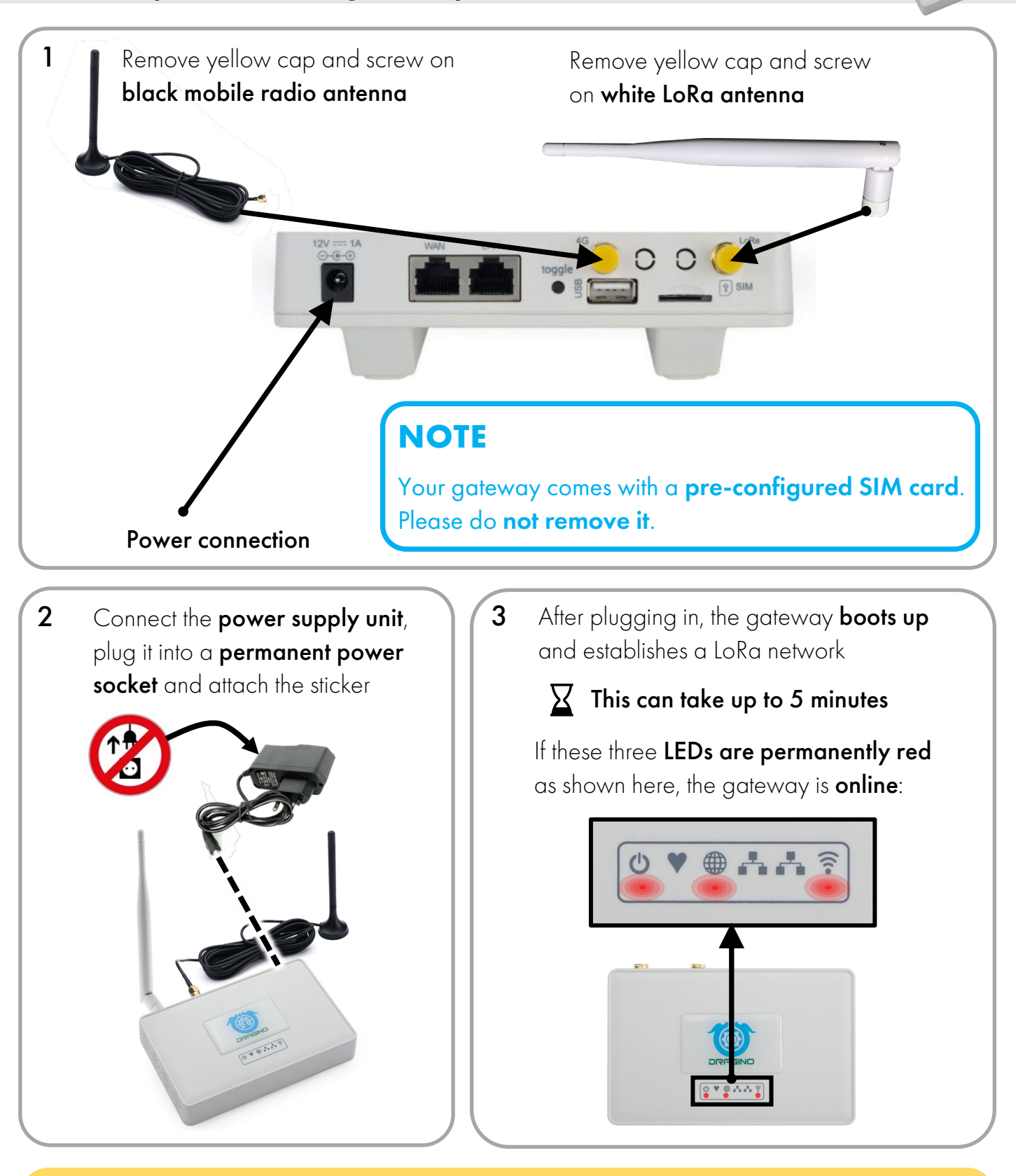

#### 

If the LED under the symbol () is **NOT permanently red**, the gateway has no cell reception. Please reposition the gateway.

#### 3.2 Set up the indoor gateway (model LPS8N-E4G)

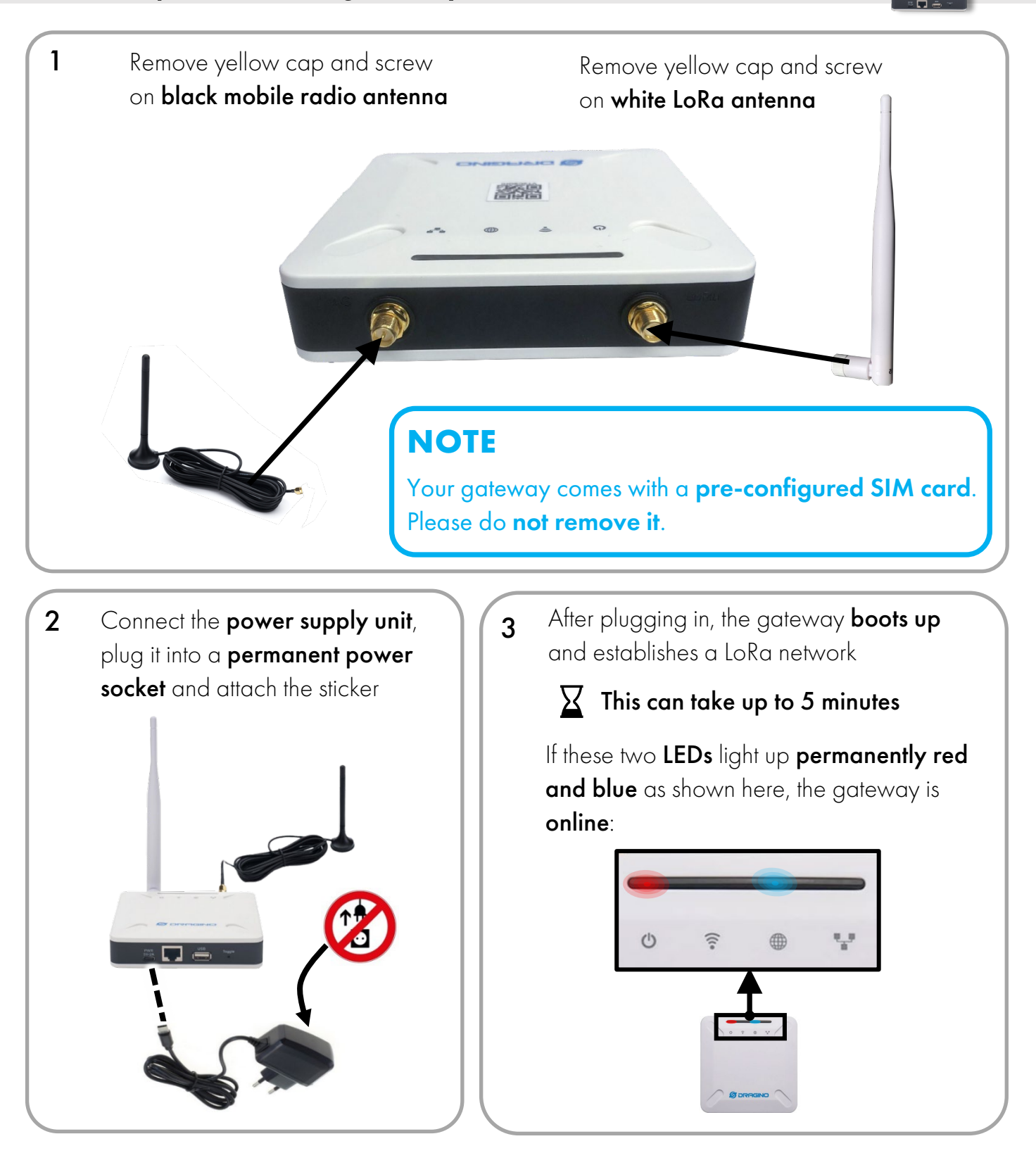

#### **A** CAUTION

If the LED above the symbol () is **permanently red**, the gateway has no cell reception. Please reposition the gateway.

#### 3.3 Set up the outdoor gateway (DLOS8-4G model)

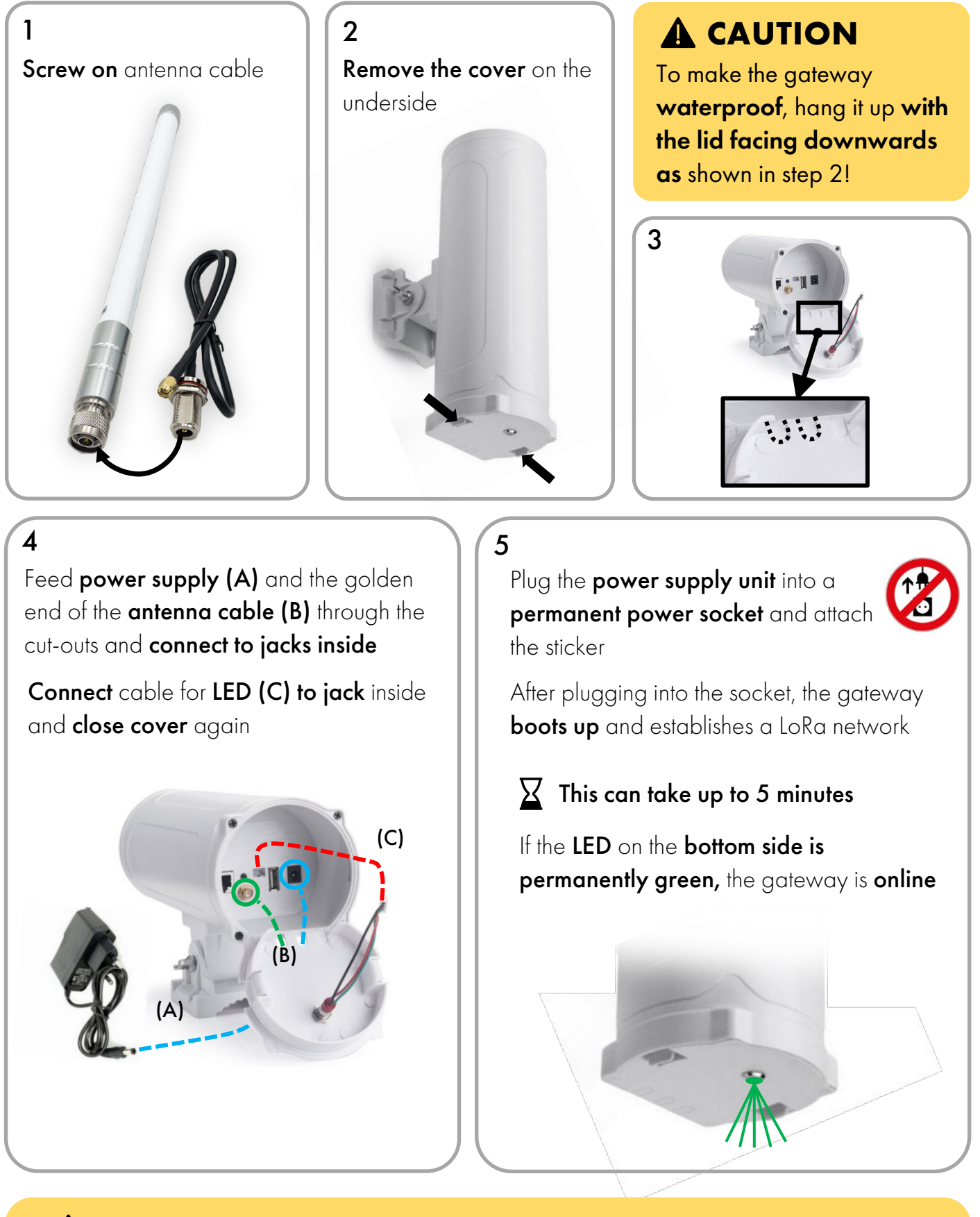

## 

If the LED on the bottom side is **permanently red**, the gateway has no cell reception. Please reposition the gateway.

## NOTE

The **correct positioning** of the gateways in your building has a great influence on the **quality** of the **LoRa network**. Therefore, adhere to the following guidelines.

#### The following ranges from gateway to JERRY are possible:

| <b>Open field</b> (parking lots, farms)            | up to <b>1,000</b> m |
|----------------------------------------------------|----------------------|
| Light buildings (residential, office buildings)    | up to <b>600</b> m   |
| Medium buildings (supermarkets, department stores) | up to <b>300</b> m   |
| Heavy buildings (machine parks, production halls)  | up to <b>100</b> m   |

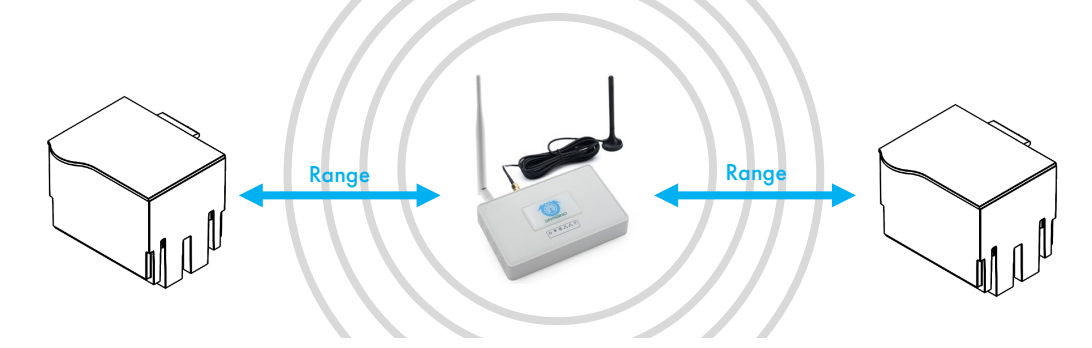

You can run up to **220** devices through **1 gateway**. Select the **number of gateways** depending on the **size of the building** and the **ranges** given above

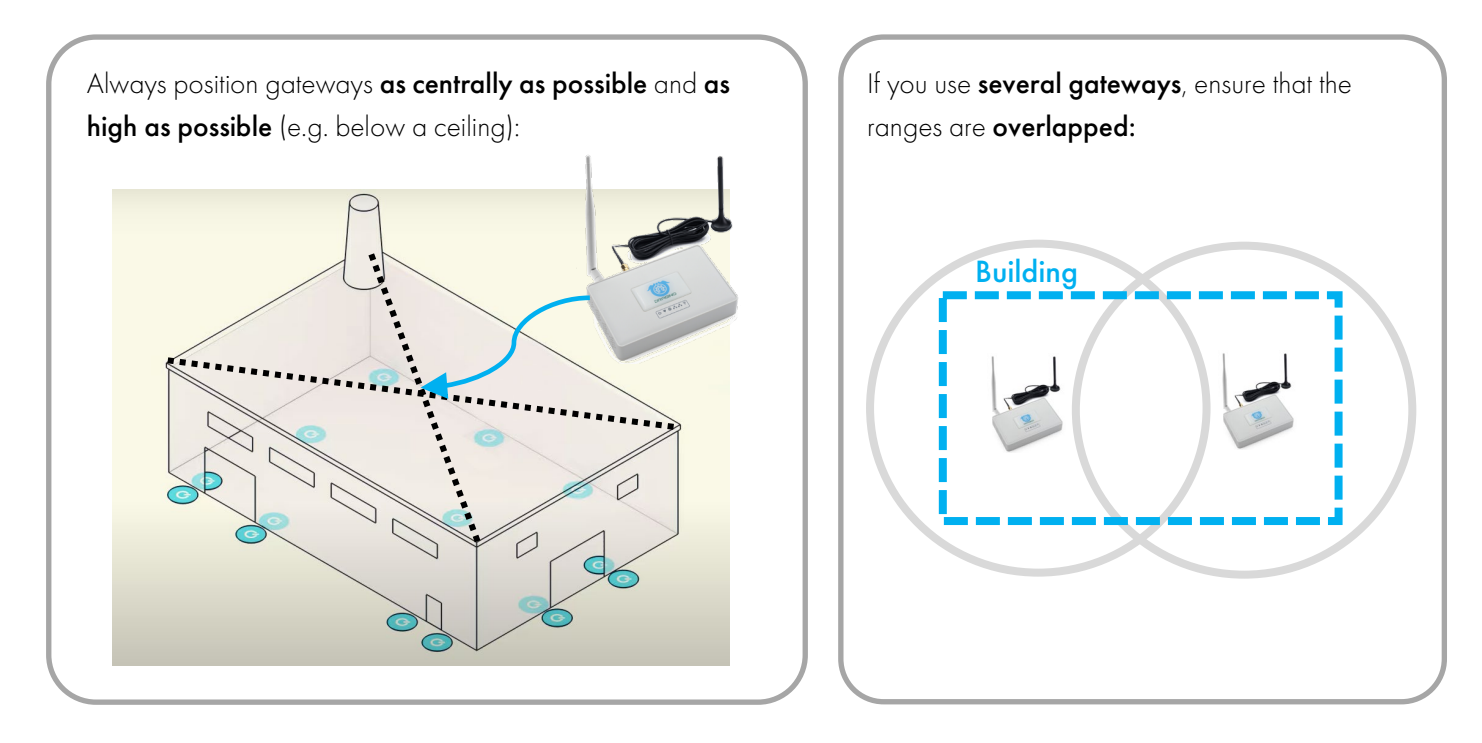

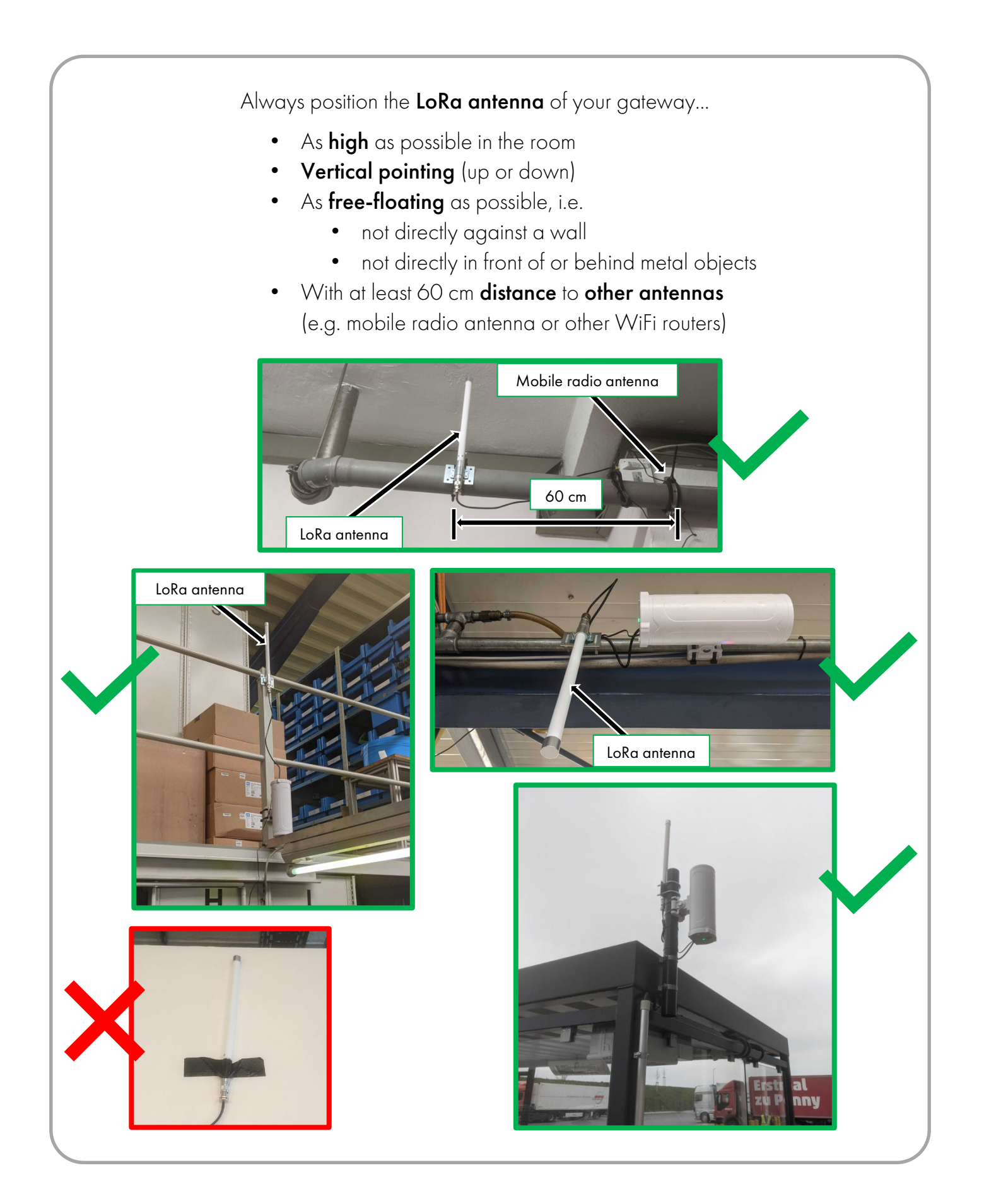

#### 3.5 Position the traps

In principle, you can **position** your traps freely **within the specified ranges**.

## **A** CAUTION

In the edge area, an additional **protective plate can** possibly lead to the connection strength **not being sufficient**. In this case, do without the protective plate, **reposition the trap** or hang another gateway.

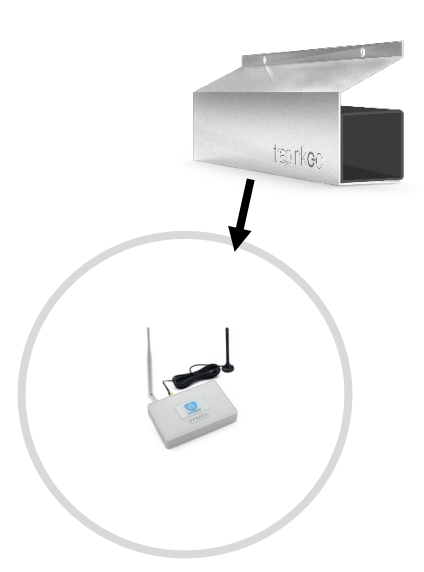

## **A** CAUTION

Once the gateway is booted, you will see a **network called "dragino**" in the **WiFi settings** of your smartphone - this is just the internal **WiFi hotspot** of the gateway and has **NOTHING to do with the LoRa connection strength**!

"Measuring" the LoRa connection strength via smartphone is NOT possible!

## NOTE

In the case of radio-technically **demanding buildings**, e.g. with numerous thick walls/ceilings (refrigerated warehouses, highly insulated buildings), an individual approach is advisable.

Before setting up, measure the object using a field strength meter as shown in the adjacent video.

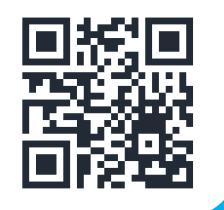

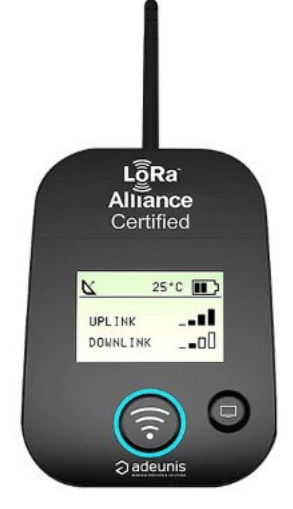

If you need further help or are unsure, please **contact traplinked support** for a joint project planning.

## 4 WiFi network

#### 4.1 WiFi from the customer (Plug & Play)

# **A** CAUTION

Both JERRY and TOM work **exclusively** with **2.4 GHz WiFi networks**. **Ask your customer** to assure you that his WiFi network really transmits at 2.4 GHz.

- 1. Your traps are already **pre-configured** to the customer's WiFi data (name and password). You do not have to do anything to the traps
- 2. Log in to your customer's WiFi on your smartphone
- 3. Walk the entire building and check if there is sufficient WiFi connection everywhere

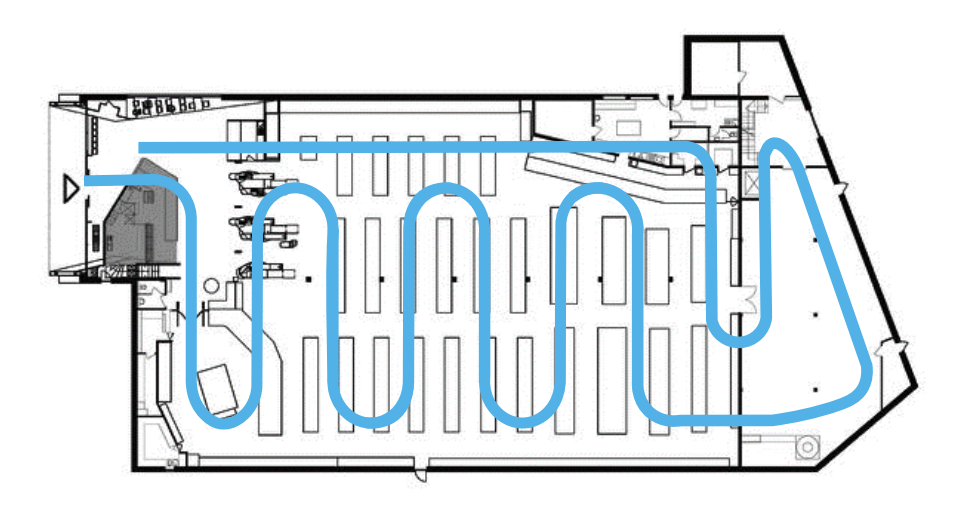

# 

The WiFi connection within a building can deteriorate situationally, e.g. due to closing doors or filling shelves. Therefore, make sure that the connection does not fall below 2 bars anywhere during your walk-through.

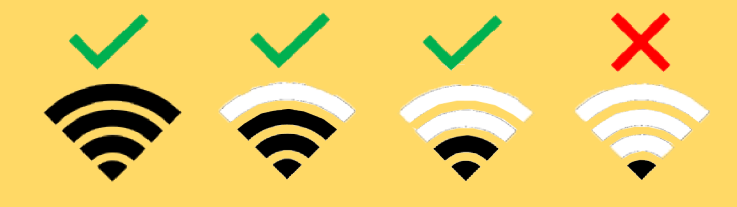

## 4.2 traplinked router and repeater (Plug & Play)

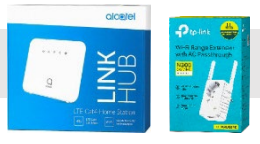

- 1. Your traps are already **pre-configured** to the WiFi data (name and password) of the supplied routers and repeaters. **You do not have to do anything to the traps**
- 2. Find a central location in the property with a permanent power outlet that is as high as possible. Areas that are difficult to access are ideal to ensure that no one unplugs the router

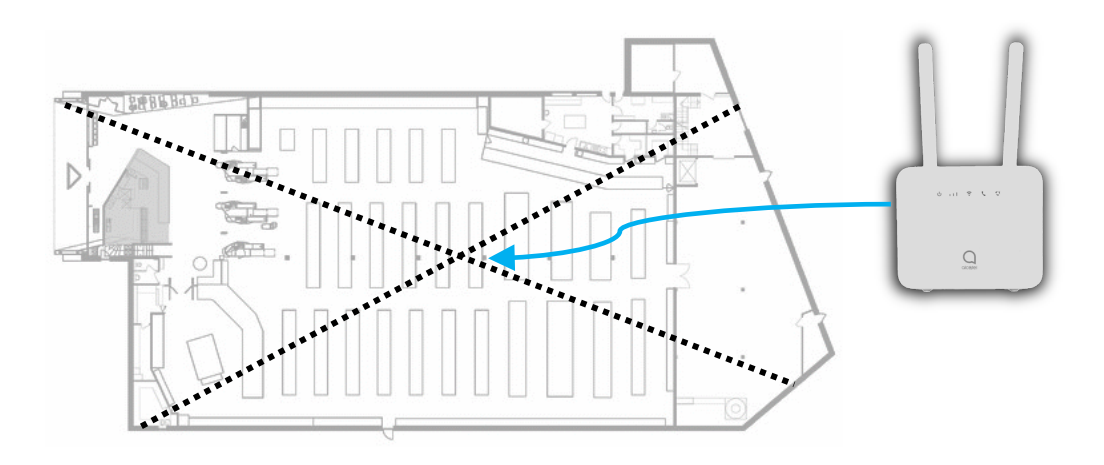

**3.** Screw on both antennas, plug in the router and attach the sticker

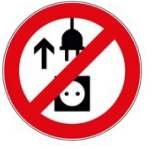

After plugging into the socket, the router **boots up** 

## This can take up to 5 minutes

If these four **LEDs** light up **solid blue** as shown here, the router is **online**:

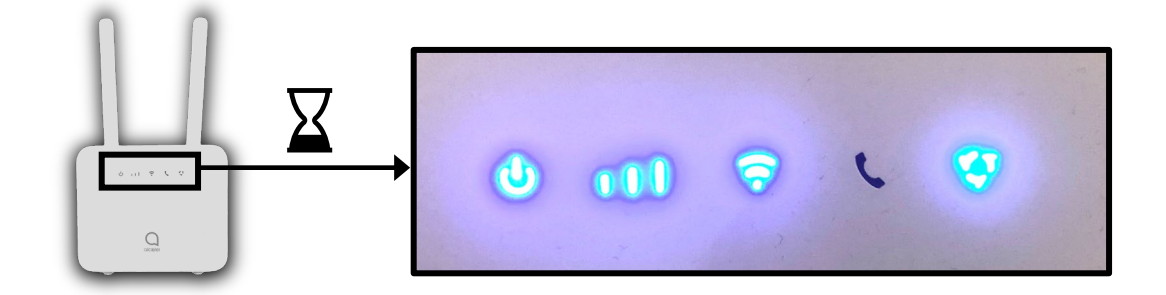

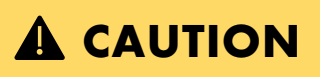

For a long-term stable network, the router should show **at least two bars** of cellular reception.

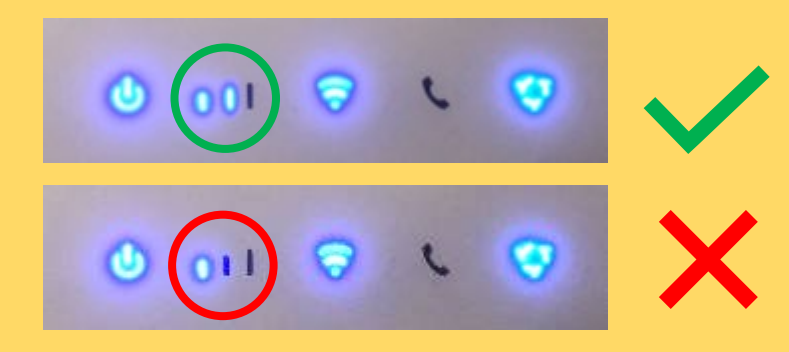

## 

If the **rightmost LED** is red, the router has **no cell reception**.

Please reposition the router.

# 

If the **LED on the far right flashes blue**, there is a **problem** with the **SIM card**. Please contact the traplinked support.

0 011 😌

C 111 0 C 111 17 C 111 0 C 111

- 4. Log in to the router's WiFi on your smartphone
- 5. Walk around the building and check if there is a sufficient WiFi connection everywhere

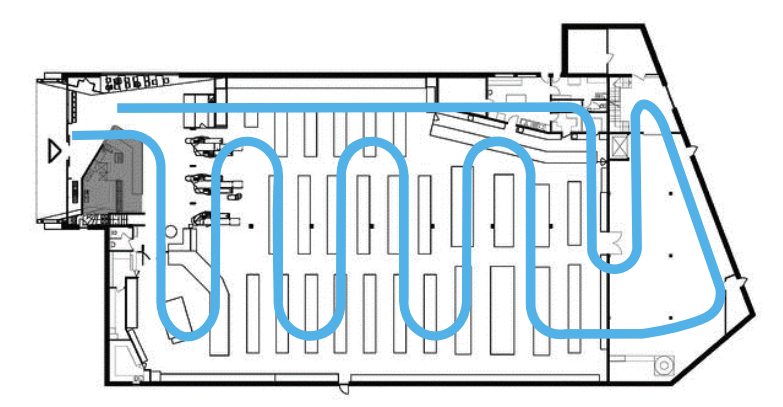

## 

The **WiFi connection** within a building can **deteriorate situationally**, e.g. due to closing doors or filling shelves. Therefore, make sure that **the connection does not fall below 2 bars anywhere** during your walk-through.

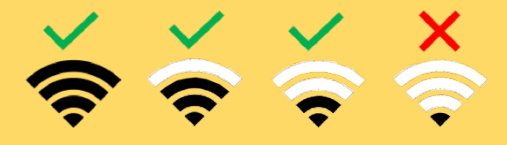

 If the WiFi connection is not sufficient in some places, position one to a maximum of two repeaters as indicated below. These should also be plugged into permanent power sockets

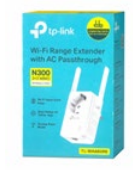

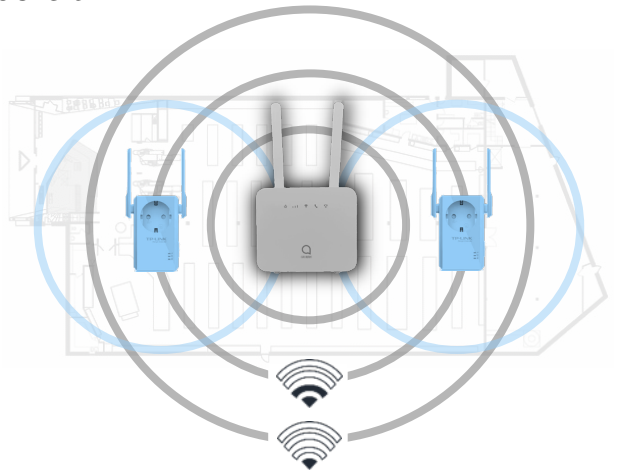

# 

Make sure that the **router is really online before you plug in the repeaters**. Check this with your smartphone. Only place the repeater in places where the router's reception measured with **your smartphone has at least two bars of signal strength**.

#### 4.3 Manual configuration

#### NOTE

Manual configuration allows you to integrate your JERRY and TOM devices into any WiFi network. You must be on site to do this.

#### **A** CAUTION

JERRY and TOM only work with 2.4 GHz WiFi networks. Ask your customer to assure you that his WiFi network really transmits at 2.4 GHz.

| <ol> <li>Connect via<br/>your iPhone or Android<br/>settings with the WiFi<br/>network</li> </ol> | Settings Wi-Fi Wi-Fi ✓ Supermarket_exampleWiFi ● ♀ ① | <ul> <li>Network &amp; Internet</li> <li>WiFi</li> <li>Supermarket_exampleWiFi</li> <li>*</li> </ul> |
|---------------------------------------------------------------------------------------------------|------------------------------------------------------|----------------------------------------------------------------------------------------------------|
|                                                                                                   |                                                      |                                                                                                    |
| Location access must be<br>enabled as described in<br>chapter 1.2 or 1.3.                         |                                                      |                                                                                                    |
| <ol> <li>Switch to the traplinked app<br/>and tap the "+" button</li> </ol>                       | E traplinked<br>■ traplinked                         | traplink <b>e</b> d                                                                                  |
| <b>3. Select</b> which <b>type</b> of device you want to configure                                | Search i<br>Device Statu<br>L U                      | Setup TOM   Setup JERRY/JERRY-Lora   Cancel setup                                                    |
|                                                                                                   |                                                      | ≗ û ~* <b>+</b> ⊙ ≗                                                                                  |

4. Follow the instructions in the app

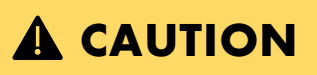

Make sure that you do not make any typing errors when entering the password.

5. Tap on "Start data transmission"

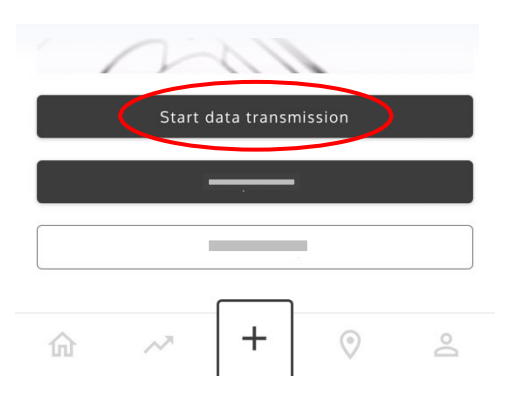

- 6. When the process is complete, you will receive the message "X of X is successfully set up"
- 7. Tap "Confirm" and then "Done"

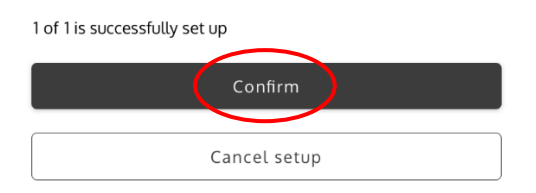

8. Switch off your device after successful completion

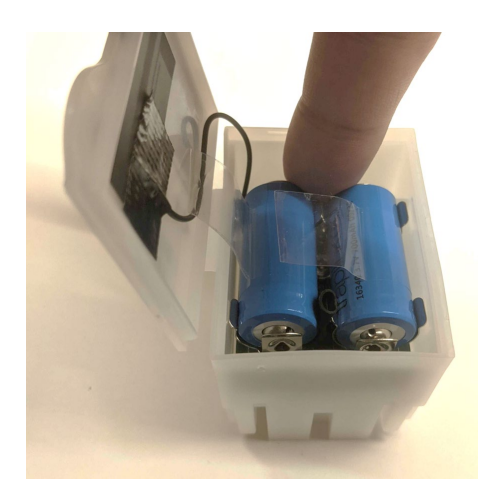

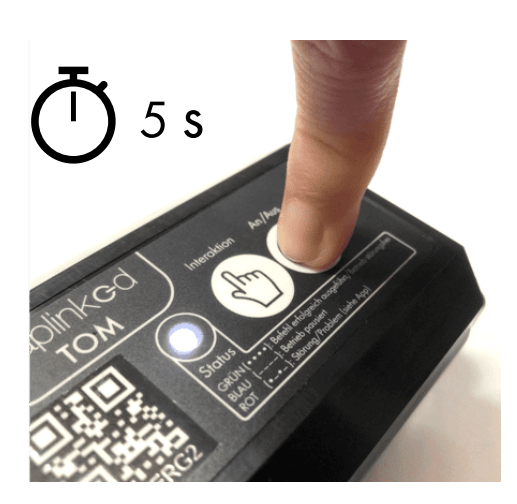

# **5** Devices

#### 5.1 Move and rename

| Go to the <b>respective sub-location</b>                               | <ol> <li>Switch to the "Devices" tab, tap "Add" and<br/>then "Add with QR code scan"</li> </ol> |
|------------------------------------------------------------------------|-------------------------------------------------------------------------------------------------|
| :≡ traplink <b>e</b> d                                                 | iii 1 traplinked                                                                                |
|                                                                        | Fridge area Devices 2 Add                                                                       |
| Locations     Example Pest Controller: Storage     Delivery #1234      |                                                                                                 |
| Example Supermarket Backdoor area Checkout Fridge area Managers office | R Add with OR code scan 3                                                                       |
|                                                                        | Add from the list                                                                               |

3. Scan the QR code of the device. Press the device number to set a check mark. Tap on "Add"

| Delivery #1234:   |          |   | $\frown$     |
|-------------------|----------|---|--------------|
| 1BP8RAB8 (1BP8RAB | 88)      |   | $\checkmark$ |
|                   | Scan mor | e |              |
| (                 | Add      | > |              |
|                   |          |   |              |
|                   |          |   |              |
|                   |          |   |              |
|                   |          |   |              |
|                   |          |   |              |
|                   |          |   |              |
|                   |          |   |              |

Evices

 Fridge area Devices

 T
 T
 T
 T
 T
 T
 T
 T
 T
 T
 T
 T
 T
 T
 T
 T
 T
 T
 T
 T
 T
 T
 T
 T
 T
 T
 T
 T
 T
 T
 T
 T
 T
 T
 T
 T
 T
 T
 T
 T
 T
 T
 T
 T
 T
 T
 T
 T
 T
 T
 T
 T
 T
 T
 T
 T
 T
 T
 T
 T
 T
 T
 T
 T
 T
 T
 T
 T
 T
 T
 T
 T
 T
 T
 T
 T
 T
 T
 T
 T
 T
 T
 T
 T
 T
 T
 T
 T
 T
 T
 T
 T
 T
 T
 T
 T
 T
 T
 T
 T
 T
 T
 T
 T
 T
 T
 T
 T
 T
 T
 T
 T
 T
 T
 T
 T
 T
 T
 T
 T
 T
 T
 T
 T
 T
 T
 T
 T
 T
 T
 T
 T
 T
 T
 T
 T
 T
 T
 T
 T
 T
 T
 T
 T
 T
 T
 T
 T
 T
 T
 T
 T
 T
 T
 T
 T
 T
 T
 T
 T
 T
 T
 T
 T
 T
 T
 T
 T
 T
 T
 T
 T
 T
 T
 T
 T
 T
 T
 T
 T
 T
 T
 T
 T
 T
 T
 T
 T
 T
 T
 T
 T
 T
 T
 T
 T
 T
 T
 T
 T
 T
 T
 T
 T
 T
 T
 T
 T
 T
 T
 T
 T
 T
 T
 T
 T
 T
 T
 T
 T
 T
 T
 T
 T
 T
 T
 T
 T
 T
 T
 T
 T
 T
 T
 T
 T
 T
 T
 T
 T
 T
 T
 T
 T
 T
 T
 T
 T
 T
 T
 T
 T
 T
 T
 T
 T
 T
 T
 T
 T
 T
 T
 T
 T
 T
 T
 T
 T
 T
 T
 T
 T
 T
 T
 T
 T
 T
 T
 T
 T
 T
 T
 T
 T
 T
 T
 T
 T
 T
 T
 T
 T
 T
 T
 T
 T
 T
 T
 T
 T
 T
 T
 T
 T
 T
 T
 T
 T
 T
 T
 T
 T
 T
 T
 T
 T
 T
 T
 T
 T
 T
 T
 T
 T
 T
 T
 T
 T
 T
 T
 T
 T
 T
 T

4. Your device appears in the sub-location

#### 5. Tap the device

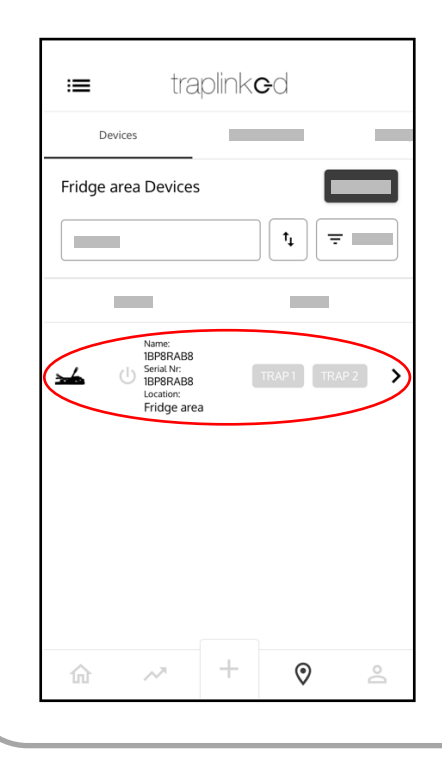

6. Switch to the "Settings" tab and tap on the "Name" field

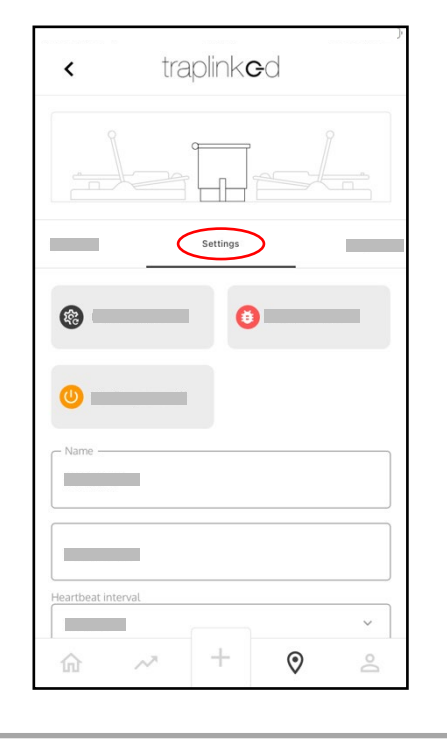

#### 7. Enter a device name

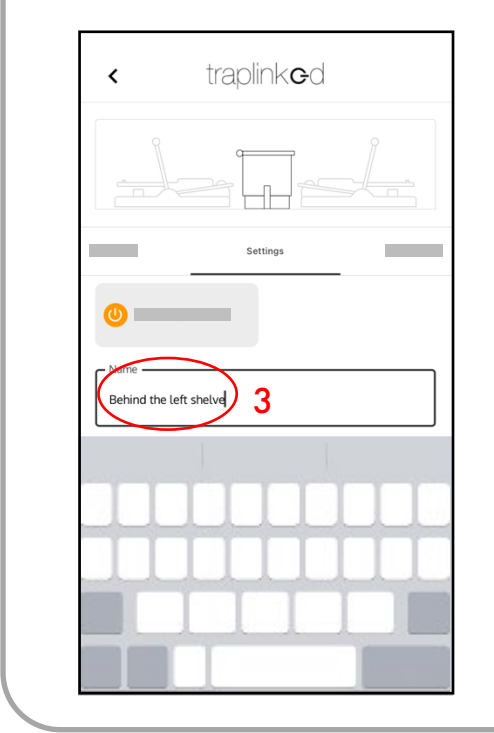

#### 8. Tap "Save"

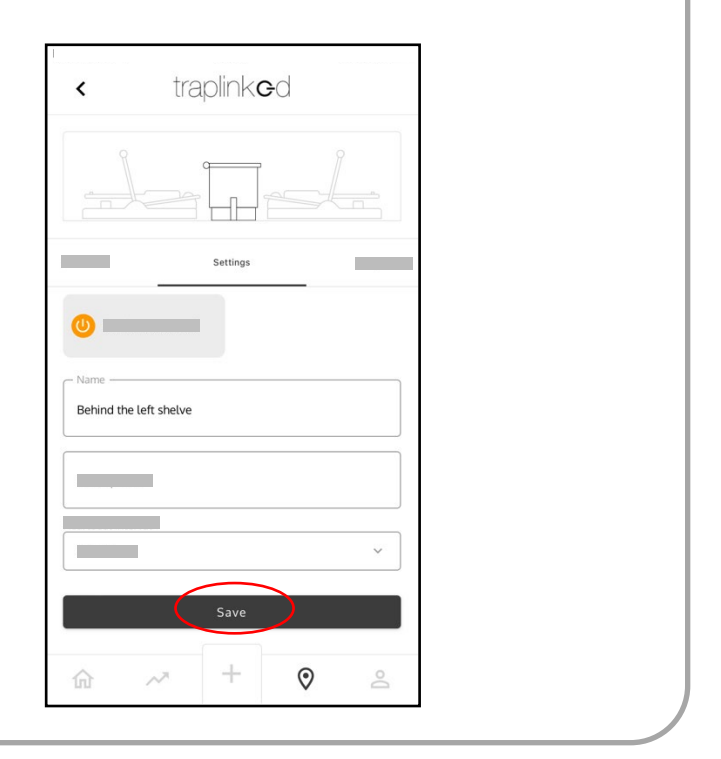

#### 5.2 Switch on

#### 5.2.1 Switch on and set up – JERRY 2 LoRa

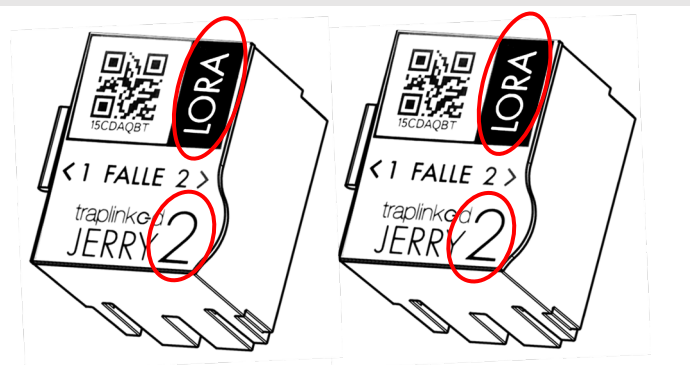

- 1. Open the cover of the module
- 2. Remove both battery disconnect strips

#### **A** CAUTION

Always switch on devices **exactly** where you want them to be later.

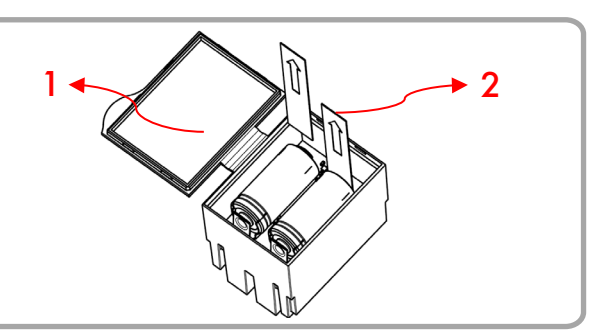

- 3. Make sure that the JERRY module and the snap trap(s) are seated straight 4. Arm the snap trap(s) 5. Press the on/off button. The device flashes blue **A** CAUTION If your device flashes any color other than blue, turn it off. Check if the module and snap traps are seated correctly. Switch the device on again. After switching on, the device establishes an encrypted 1 min connection to the LoRa network. This process usually takes no longer than 1 minute. After that, your device appears as online in the traplinked app.
  - 6. Close the lid of the module, close the tunnel/box and carefully place the device at the control point

## 5.2.2 Switch on and set up – JERRY 2 WiFi

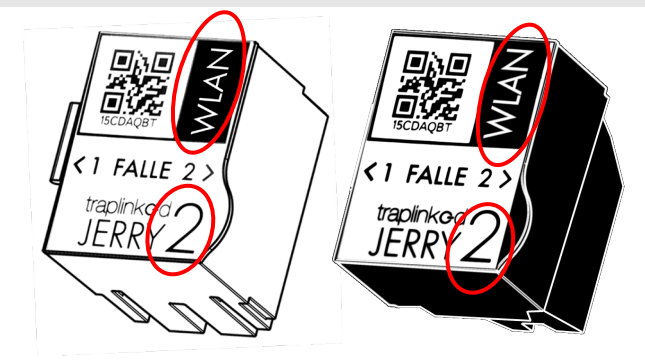

## **A** CAUTION

Always switch on devices **exactly** where you want them to be later.

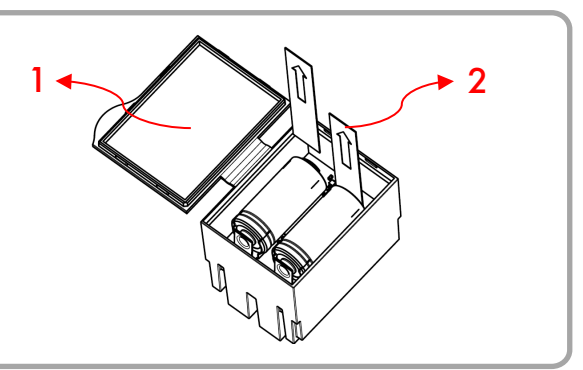

- 1. Open the cover of the module
- 2. Remove both battery disconnect strips

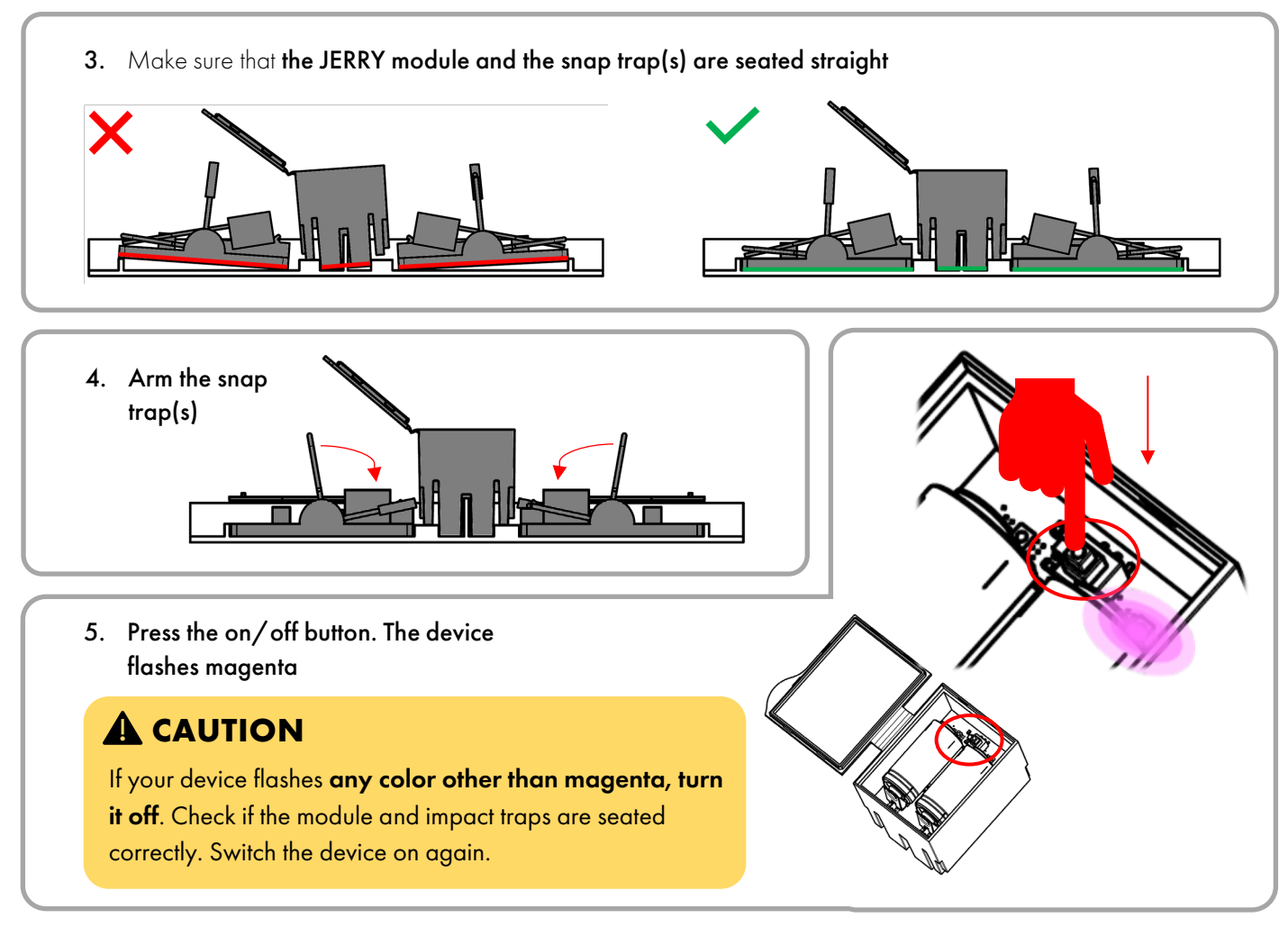

After switching on, the device establishes an encrypted **connection** to the WiFi network. This process usually takes no longer than **20 seconds**. After that, your device appears as online in the traplinked app.

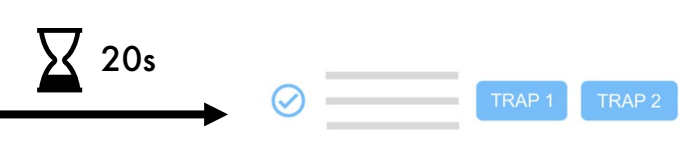

6. Close the lid of the module, close the tunnel/box and carefully place the device at the control point

## 5.2.3 Switch on and set up – TOM

# 

Always switch on devices **exactly where you** want them to be later.

Use your smartphone to make sure that there are at least 2 bars of WiFi signal at the installation location of your TOM.

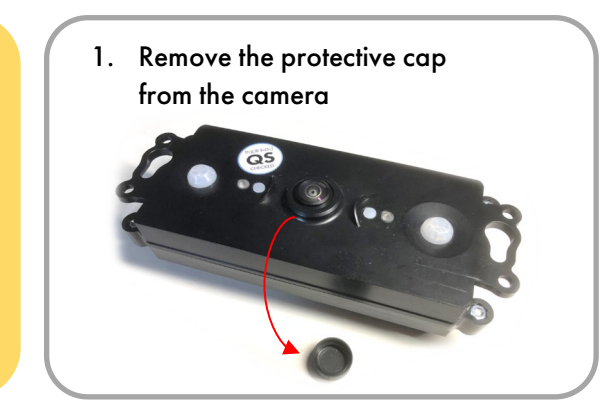

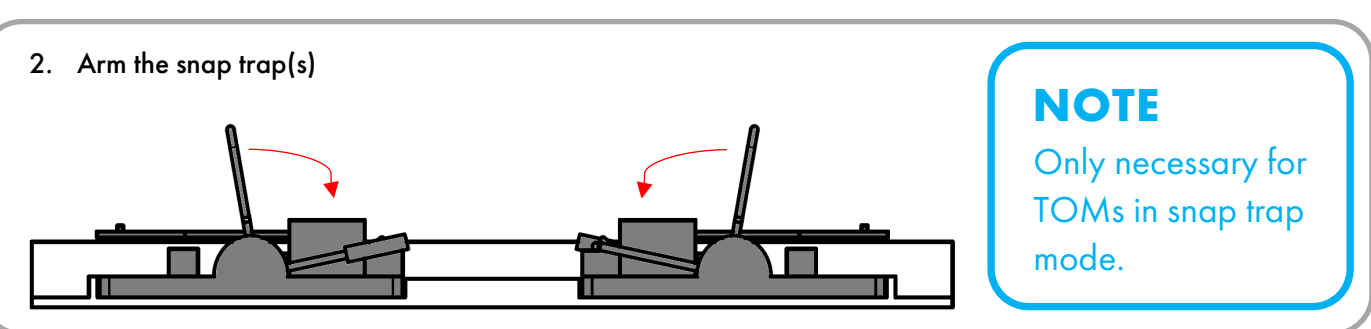

3. Press and hold the on/off button for approx. 4s. Release the button as soon as the device flashes white

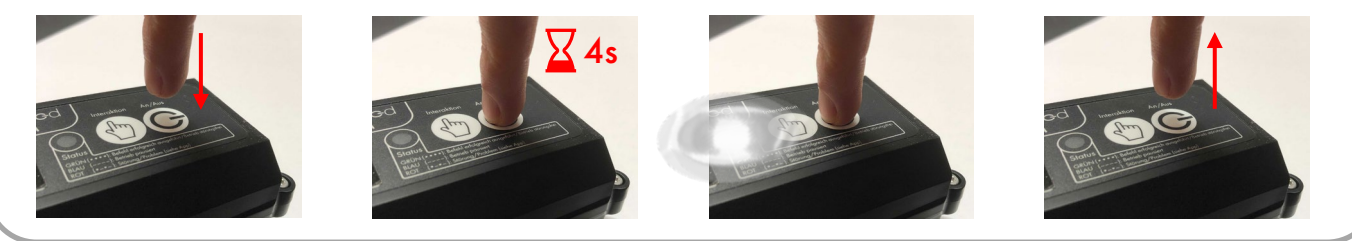

After switching on, the device connects to the WiFi network and sends a first image. This process usually takes no longer than 1 minute. Your TOM device then appears as online in the traplinked app.

#### NOTE

Magenta flashing after switching on indicates that the WiFi network has been found by the device.
 Green flashing means that the device has successfully connected to this WiFi network.
 Renewed green flashing means that the device has successfully sent a first image.

# 

Your device is not flashing green, but colored or red? Please check whether the WiFi connection is strong enough. If you are using a traplinked router, make sure that it also has cell reception.

4. Switch to the "Pictures" tab in the device view of the respective TOM device and check the first image

| < tra           | plink <b>e</b> d        | <    | traplink <b>c</b>           | +d               |
|-----------------|-------------------------|------|-----------------------------|------------------|
|                 |                         |      |                             |                  |
| gs Repo         | rts l Pictures          | ings | Reports                     | Pictures         |
| Name            | RFAVAUMJ                | 2    |                             | <b>—</b> Filters |
| Organisation    | Example Pest Controller |      | Storage→Superma<br>UW3DZ26I | rkt→Regalbereich |
| Location        | Delivery #1234          |      | 16-05-2022<br>19:24:50      | ×.               |
| Version         | 1.0.2                   |      |                             |                  |
| Serial Nr       | RFAVAUMJ                |      |                             |                  |
| Operation mode  | Insect                  |      |                             |                  |
| Device type     | ТОМ                     |      |                             |                  |
| Heartbeat count | 0                       |      |                             |                  |
| Trigger count   | 0                       |      |                             |                  |
| Catch count     | 0                       |      |                             |                  |
|                 |                         | ~    |                             |                  |

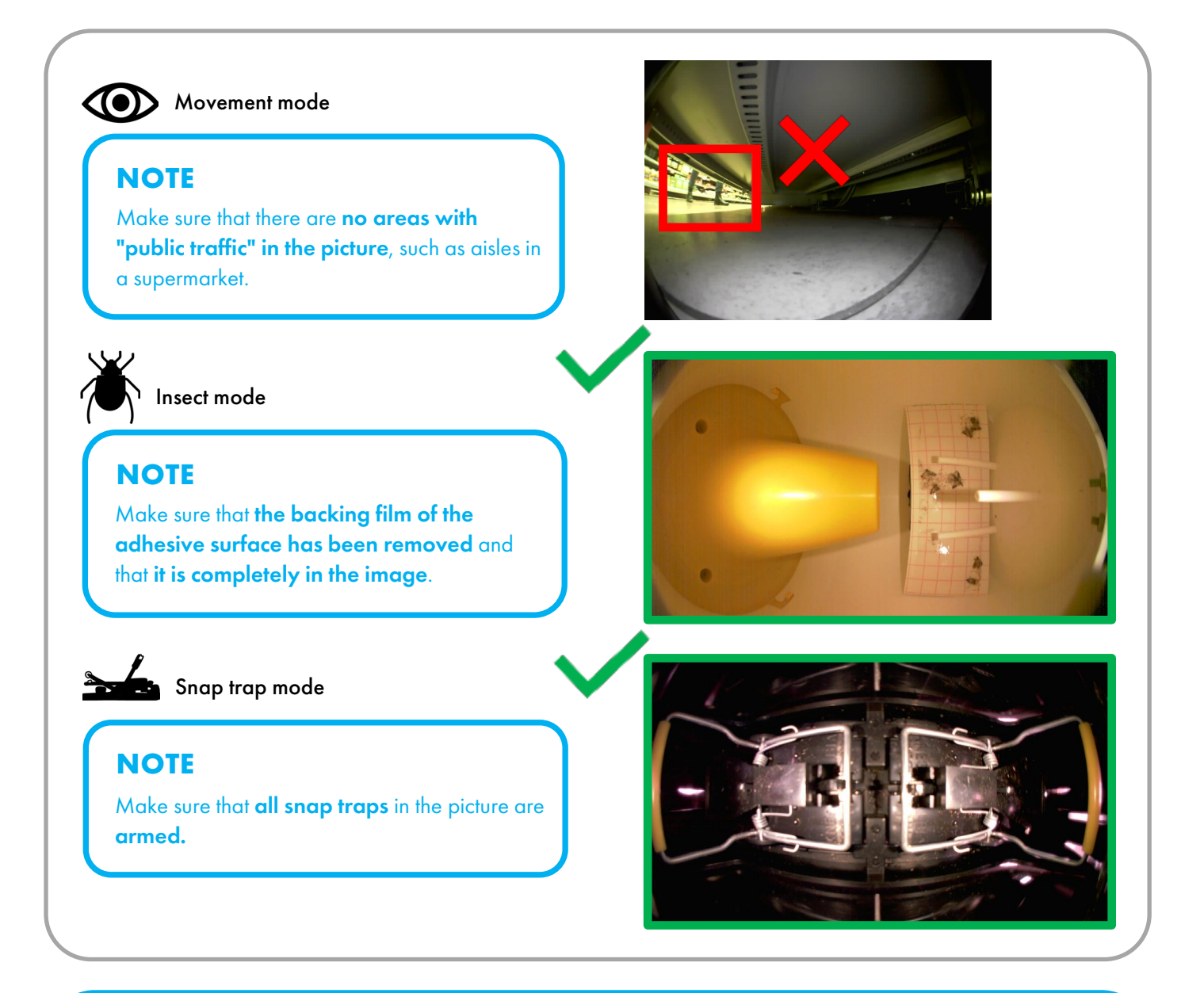

#### NOTE

In the first **20 minutes after switching on**, TOM checks whether the WiFi connection on site is also permanently stable. **During this time, the movement detectors are not yet switched on.** 

After these 20 minutes, the movement detectors are automatically activated.

## 5.2.4 Switch on and set up – JERRY 1 WiFi

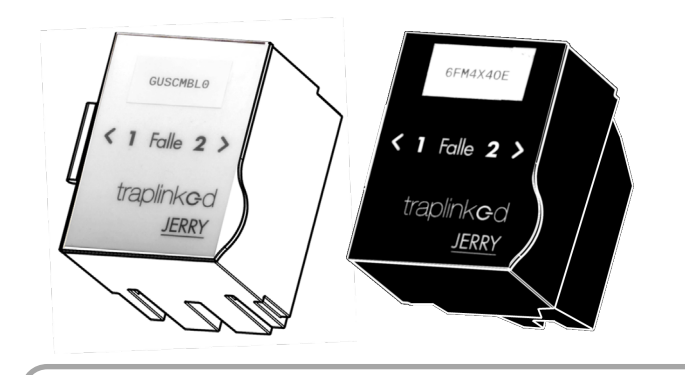

- 1. Open the cover of the module
- 2. Remove both battery disconnect strips

## **A** CAUTION

Always switch on devices **exactly** where you want them to be later.

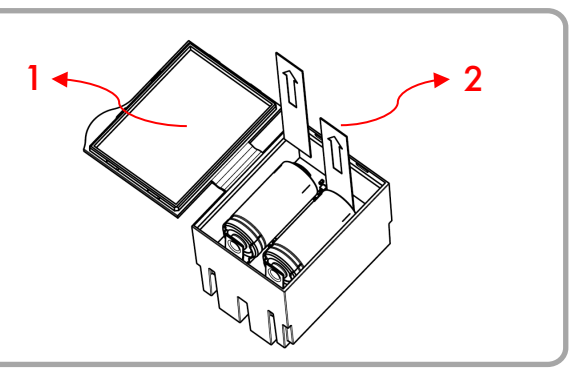

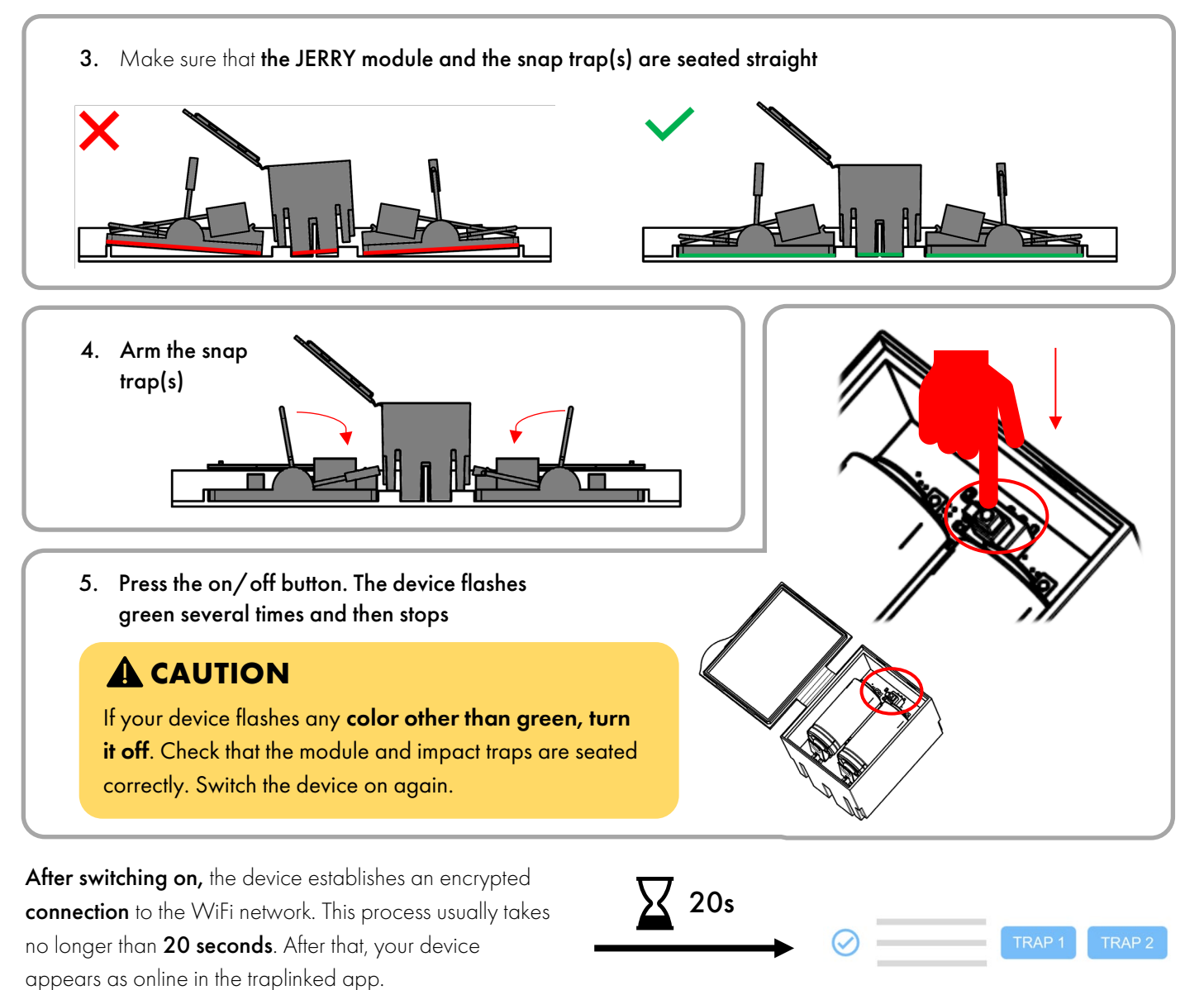

6. Close the lid of the module, close the tunnel / box and carefully place the device at the control point

- 1. Go to the **"Floor plan"** tab in the parent location
- 2. Tap "Scan"

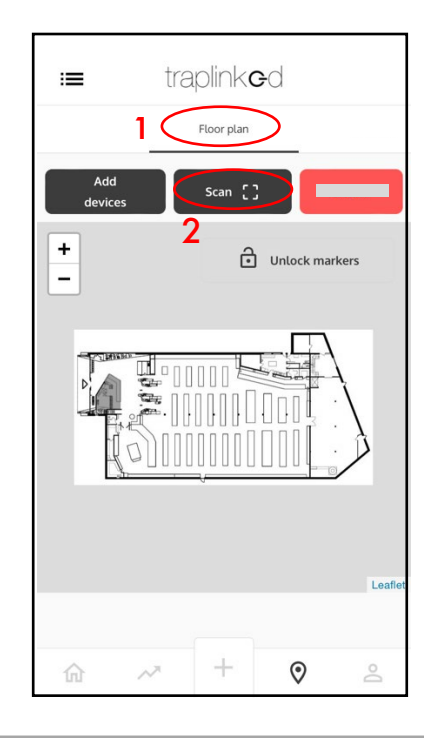

- 5. Move the device with your finger
- 6. Tap on "Unlock markers"

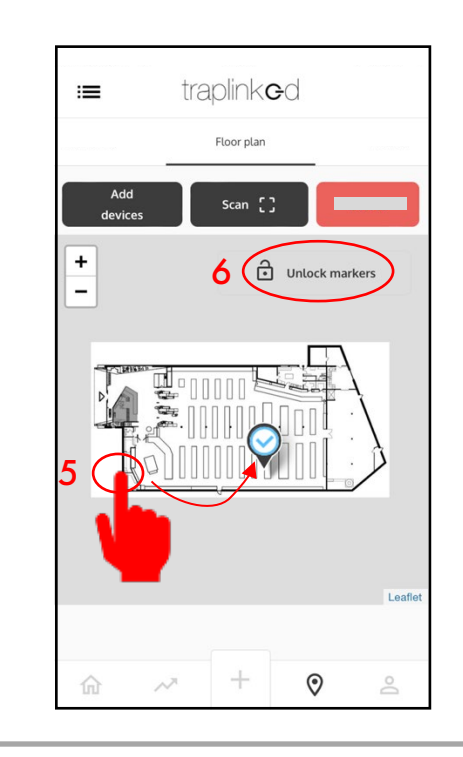

- 3. Scan the QR code of the device, this appears at the bottom left of the floor plan
- 4. Tap on "Unlock markers"

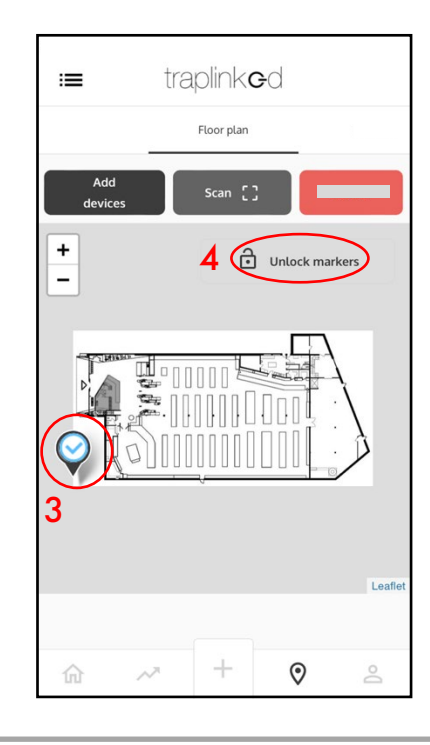

NOTE

Devices can alternatively also be selected from a list. To do this, tap on **"Add from list"**.

# 6 Control

## NOTE

Both TOM and JERRY devices check in the first 20 minutes after switching on whether the network connection on site is also permanently stable.

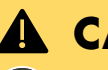

#### **A** CAUTION

If an unstable connection is detected for a device during this time, its status is set to "Unstable connection".

If the connection is definitely not strong enough, its status is set to "Failed".

In both cases, the respective device must be repositioned to an area with stronger reception.

1. Go to the "Floor plan" tab in the parent location

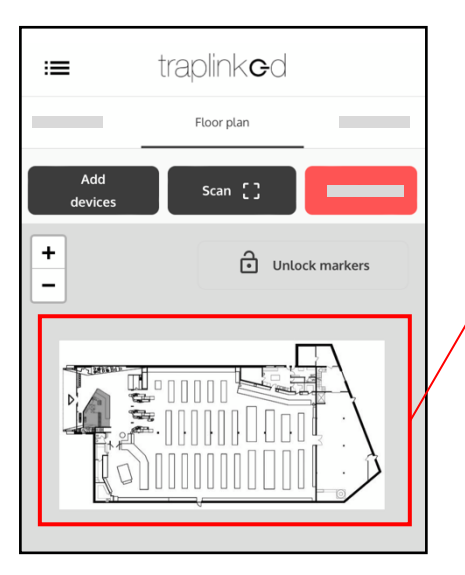

2. Check whether devices with yellow or red symbol are present

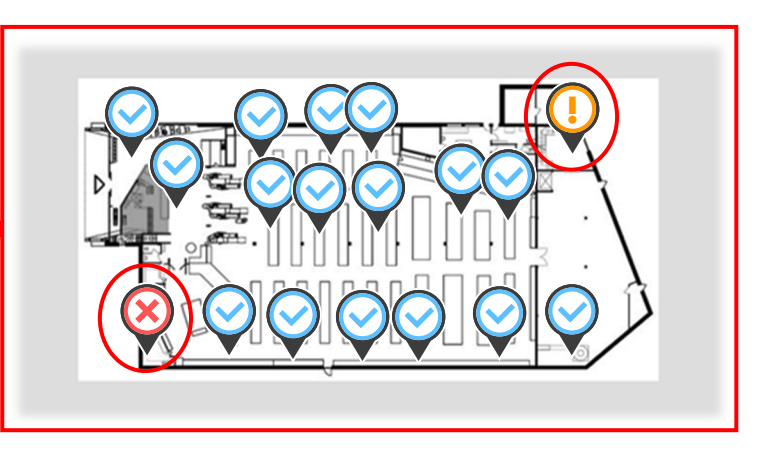

- 3. Reposition the affected devices and reboot them
- 4. Move the devices to the new position in the floor plan as well

#### NOTE

At the end of the setup, all devices should be set to "Online" (blue).

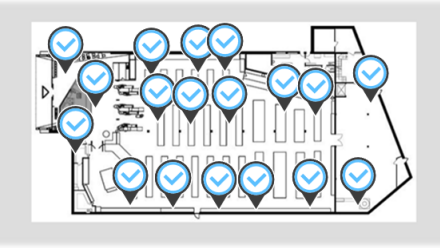

# 7 Sharing

## 7.1 Add customer as observer

- 1. Switch to the PC and go to the **parent location**
- 2. Switch to the "Access info" tab
- 3. Click on the "Share" icon <<

| G           |                                     |                                                                          | $\bigcirc$ |
|-------------|-------------------------------------|--------------------------------------------------------------------------|------------|
| O Dashboard | All                                 | 2<br>Devices Overview Reports Statistics Access info Pictures Floor plan |            |
| O Locations |                                     | Access info                                                              | 3 <        |
| Î I         | × Locations                         |                                                                          |            |
|             | Example Pest Controller:<br>Storage |                                                                          |            |
| <u> </u>    | Example Supermarket                 |                                                                          |            |
| \$          | Backdoor area                       |                                                                          |            |
|             | Fridge area<br>Managers office      |                                                                          |            |

- 4. Tick all the sub-locations you wish to share with the customer
- 5. Click on "Next"

|          | Chaosa itams to share                      | Chaosausars     | Confirm and chara | A LINE AND A LINE AND  |
|----------|--------------------------------------------|-----------------|-------------------|------------------------|
|          | Choose items to share                      | choose osers    | Continn and share | At this point, certain |
| Location | ns selected: 2 Devices selected: 5 Osers : | selected: U     |                   | customer should no     |
| Searc    | ch                                         |                 |                   | see can also be        |
|          |                                            |                 |                   | deliberately exclud    |
|          | Storage → Example Supermarket →            | Backdoor area   |                   | ^                      |
|          |                                            | Control Mar     |                   |                        |
|          | Name                                       | Serial Nr       |                   |                        |
|          | CRE538BO                                   | CRE538BO        |                   |                        |
| 5        | RFAVAUMJ                                   | RFAVAUMJ        |                   | •                      |
|          |                                            |                 |                   |                        |
|          | Storage → Example Supermarket →            | <u>Checkout</u> |                   | ~                      |
|          |                                            |                 |                   |                        |
|          | Name                                       | Serial Nr       |                   |                        |
|          | 1BPSRABS                                   | 1BP8RAB8        |                   |                        |
|          | 4QPOZIM3                                   | 4QP0ZIM3        |                   |                        |
|          |                                            | LW/3D726        |                   |                        |
|          |                                            | 011002201       |                   | <b>•</b>               |
|          | 000302201                                  |                 |                   | Ŧ                      |

| ✓ ———                                                                                                    |                                                                            | •                     |                                      |                                                               |                                  |
|----------------------------------------------------------------------------------------------------|----------------------------------------------------------------------------|-----------------------|--------------------------------------|---------------------------------------------------------------|----------------------------------|
| Choose items to share                                                                                                    |                                                                            | Choose users          |                                      | Confirm ar                                                    | nd share                         |
| Locations selected: 2 Devices selected                                                                                                    | : 5 Users selected: 0                                                      |                       |                                      |                                                               |                                  |
| Share with users added from another o                                                                                                    | organization 👻                                                             | 6                     |                                      |                                                               |                                  |
|                                                                                                    |                                                                            | add                   | ad frama and                         | othereroo                                                     | insticu                          |
| (                                                                                                    |                                                                            | adde                  | ed from and                          | other organ                                                   | Ization                          |
|                                                                                                    |                                                                            | by e                  | -mail                                |                                                               |                                  |
| Curre                                                                                                    | ently there are no users                                                   | added from another or | anization. You can share             | e by e-mail.                                                  |                                  |
|                                                                                                    |                                                                            |                       |                                      |                                                               |                                  |
|                                                                                                    |                                                                            |                       |                                      |                                                               |                                  |
|                                                                                                    |                                                                            |                       |                                      |                                                               |                                  |
|                                                                                                    |                                                                            |                       |                                      | Cancel Ba                                                     | ck                               |
|                                                                                                    |                                                                            |                       |                                      |                                                               |                                  |
|                                                                                                    |                                                                            |                       |                                      |                                                               |                                  |
| . Select the <b>"Viewer"</b> role                                                                                                    |                                                                            |                       |                                      |                                                               |                                  |
| . Enter the <b>e-mail address</b>                                                                                                    | of your custom                                                             | ier                   |                                      | -                                                             |                                  |
| . You can also add severa                                                                                                    | l employees of y                                                           | your customer at      | once via the "+                      | " button                                                      |                                  |
|                                                                                                    |                                                                            |                       |                                      |                                                               |                                  |
| ✓ ———                                                                                                    |                                                                            | •                     |                                      | •                                                             |                                  |
| Choose items to share                                                                                                    |                                                                            | Choose users          |                                      | •<br>Confirm and                                              | share                            |
| Choose items to share Locations selected: 2 Devices selected                                                                                                    | : 5 Users selected: 0                                                      | Choose users          |                                      | Confirm and                                                   | share                            |
| Choose items to share<br>Locations selected: 2 Devices selected<br>Share with users by e-mail 👻                                                                                                    | : 5 Users selected: 0                                                      | •<br>Choose users     |                                      | Confirm and                                                   | share                            |
| Choose items to share<br>Locations selected: 2 Devices selected<br>Share with users by e-mail •                                                                                                    | : 5 Users selected: 0                                                      | Choose users          | Organizatio                          | Confirm and                                                   | share                            |
| Choose items to share Locations selected: 2 Devices selected Share with users by e-mail  . Please choose a role: Viewer  . 2 Add users e-mail address(es)                                                                                                    | : 5 Users selected: 0                                                      | Choose users          | Organizatio                          | Confirm and                                                   | share                            |
| Choose items to share<br>Locations selected: 2 Devices selected<br>Share with users by e-mail<br>. Please choose a role: Viewer<br>2. Add users e-mail address(es)                                                                                                    | : 5 Users selected: 0                                                      | Choose users          | Organizatio                          | Confirm and                                                   | share                            |
| Choose items to share Locations selected: 2 Devices selected Share with users by e-mail  . Please choose a role: Viewer  2. Add users e-mail address(es) Email                                                                                                    | : 5 Users selected: 0                                                      | Choose users          | Organizatio<br>Viewer<br>Service Tec | Confirm and                                                   | share<br>e-mail address          |
| Choose items to share Locations selected: 2 Devices selected Share with users by e-mail  Please choose a role: Viewer  C. Add users e-mail address(es) Email                                                                                                    | 7<br>7<br>8<br>+ 9                                                         | Choose users          | Organizatio<br>Viewer<br>Service Tec | Confirm and                                                   | share<br>e-mail address          |
| Choose items to share Locations selected: 2 Devices selected Share with users by e-mail  . Please choose a role: Viewer  2. Add users e-mail address(es) Email                                                                                                    | 7<br>7<br>8<br>+ 9                                                         | Choose users          | Organizatio<br>Viewer<br>Service Tec | Confirm and                                                   | share<br>e-mail address          |
| Choose items to share Locations selected: 2 Devices selected Share with users by e-mail  Choose a role: Viewer  Choose a role: Viewer  Ch | 7<br>7<br>8<br>+ 9                                                         | Choose users          | Organizatio<br>Viewer<br>Service Tec | Confirm and                                                   | share<br>e-mail address          |
| Choose items to share Locations selected: 2 Devices selected Share with users by e-mail   . Please choose a role: Viewer   2. Add users e-mail address(es) Email                                                                                                    | 5 Users selected: 0<br>7<br>8<br>+ 9                                       | Choose users          | Organizatio<br>Viewer<br>Service Tec | on admin                                                      | share<br>e-mail address          |
| Choose items to share Locations selected: 2 Devices selected Share with users by e-mail  . Please choose a role: Viewer  . Add users e-mail address(es) Email                                                                                                    | 7<br>7<br>8<br>+ 9                                                         | Choose users          | Organizatio<br>Viewer<br>Service Tec | Confirm and<br>on admin<br>hnician                            | share<br>e-mail address          |
| Choose items to share Locations selected: 2 Devices selected Share with users by e-mail  Please choose a role: Viewer  C. Add users e-mail address(es) Email                                                                                                    | 7<br>7<br>8<br>+ 9                                                         | Choose users          | Organizatio<br>Viewer<br>Service Tec | Confirm and                                                   | e-mail address                   |
| Choose items to share Locations selected: 2 Devices selected Share with users by e-mail  Please choose a role: Viewer  C. Add users e-mail address(es) Email                                                                                                    | <ul> <li>5 Users selected: 0</li> <li>7</li> <li>8</li> <li>+ 9</li> </ul> | Choose users          | Organizatio<br>Viewer<br>Service Tec | Confirm and<br>on admin<br>hnician                            | share<br>e-mail address          |
| Choose items to share Locations selected: 2 Devices selected Share with users by e-mail   Please choose a role: Viewer   C. Add users e-mail address(es) Email                                                                                                    | <ul> <li>S Users selected: 0</li> <li>7</li> <li>8</li> <li>+ 9</li> </ul> | Choose users          | Organizatio<br>Viewer<br>Service Tec | Confirm and<br>on admin<br>hnician<br>cancel Back             | share<br>e-mail address          |
| Choose items to share<br>Locations selected: 2 Devices selected<br>Share with users by e-mail •<br>. Please choose a role: Viewer •<br>2. Add users e-mail address(es)<br>Email<br>0. Click on Ne                                                                                                    | <ul> <li>S Users selected: 0</li> <li>7</li> <li>8</li> <li>+ 9</li> </ul> | Choose users          | Organizatio<br>Viewer<br>Service Tec | Confirm and<br>on admin<br>hnician<br>Cancel Back             | e-mail address Share             |
| Choose items to share Locations selected: 2 Devices selected Share with users by e-mail   Please choose a role: Viewer   2. Add users e-mail address(es) Email  0. Click on Ne                                                                                                    | <ul> <li>S Users selected: 0</li> <li>7</li> <li>8</li> <li>+ 9</li> </ul> | Choose users          | Organizatio<br>Viewer<br>Service Tec | Confirm and<br>on admin<br>hnician<br>Cancel Back<br>Click on | share<br>e-mail address<br>Share |

#### 7.2 Set notifications

#### NOTE

Both the technician assigned to the location and the end customer can individually set their notifications in their respective accounts.

| Tap on <b>"Account settings"</b> | 4. Tap "Save"         |
|----------------------------------|-----------------------|
| traplink <b>o</b> d<br>ver.2.4.1 | < traplink <b>e</b> d |
| Nice to see you,                 | Name                  |
| Account settings 2               | Phone 01234567890 3   |
| Logout                           | Language              |
|                                  |                       |
|                                  |                       |
|                                  | Save 4                |
| 1                                |                       |
| m → + 0 (≥)                      |                       |

5. Tap on "SMS/Email notifications"

| Account settings<br>Account settings<br>SMS/Email notifications 5<br>Logout | ce to see you,     |        |   | ~ |
|-----------------------------------------------------------------------------|--------------------|--------|---|---|
| Account settings                                                            | OHN DO             | DE     | 2 | Ň |
| <ul><li>MS/Email notifications 5</li><li>☑ Logout</li></ul>                 | Account settings   |        |   |   |
| Eugout                                                                      | SMS/Email notifica | ations | 5 |   |
|                                                                             | Logout             |        |   |   |
|                                                                             |                    |        |   |   |
|                                                                             |                    |        |   |   |
|                                                                             |                    |        |   |   |
|                                                                             |                    |        |   |   |
|                                                                             |                    |        |   |   |
|                                                                             |                    |        |   |   |
|                                                                             |                    |        |   |   |

- 6. Select the type of notifications
- 7. Choose what you want to be notified about
- 8. Tap "Save"

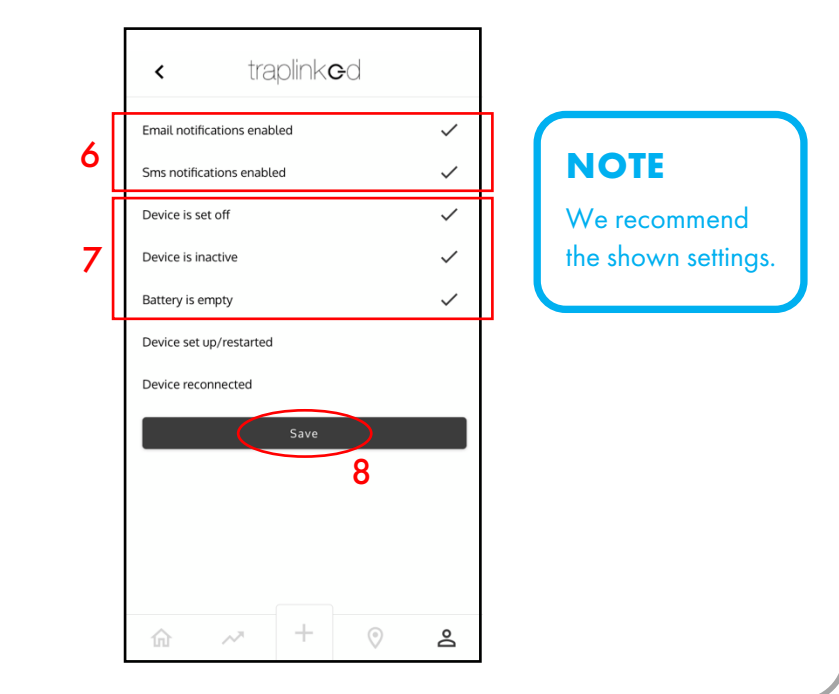

## FURTHER SUPPORT NEEDED?

Call us at our support hotline 2 +49 911 477 128 50!

The traplinked manual is continuously updated and improved. The latest version is available for download as a PDF file at <u>www.traplinked.com/anleitung</u> (simply scan the QR code on the right).

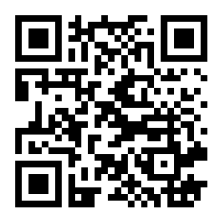

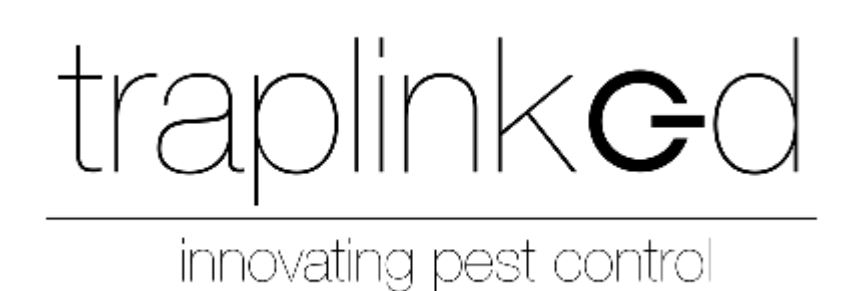